## **Tender Creation**

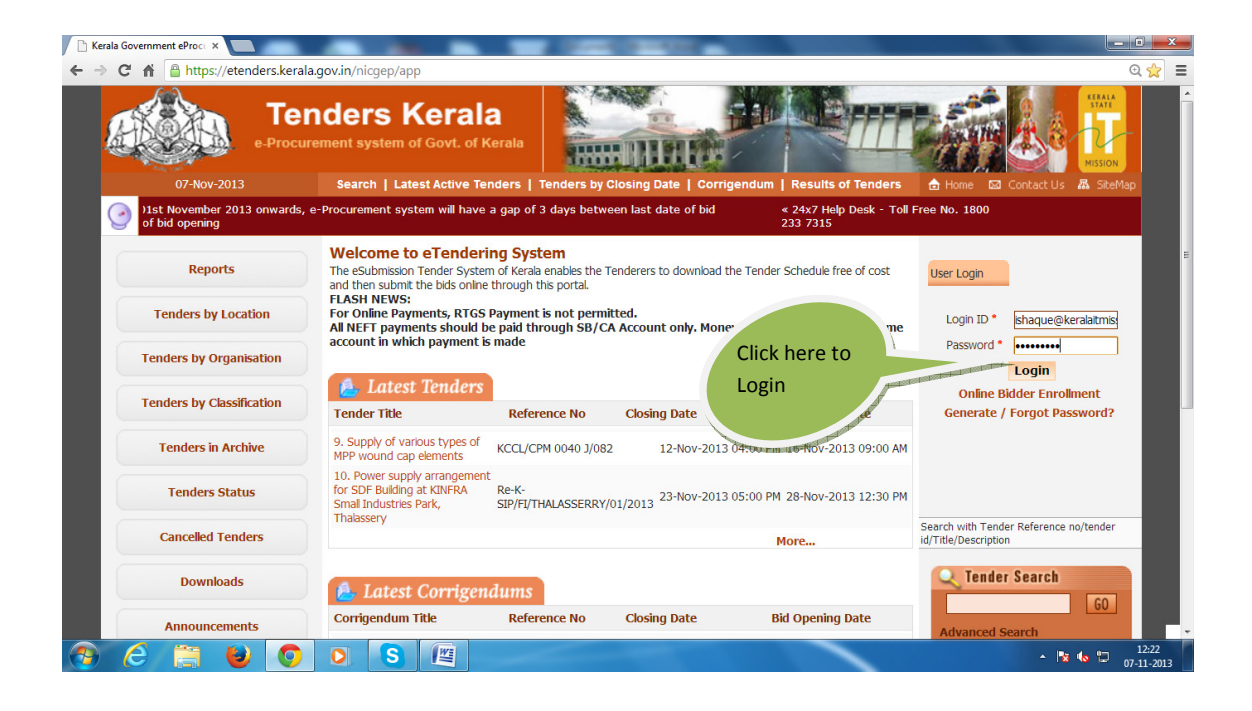

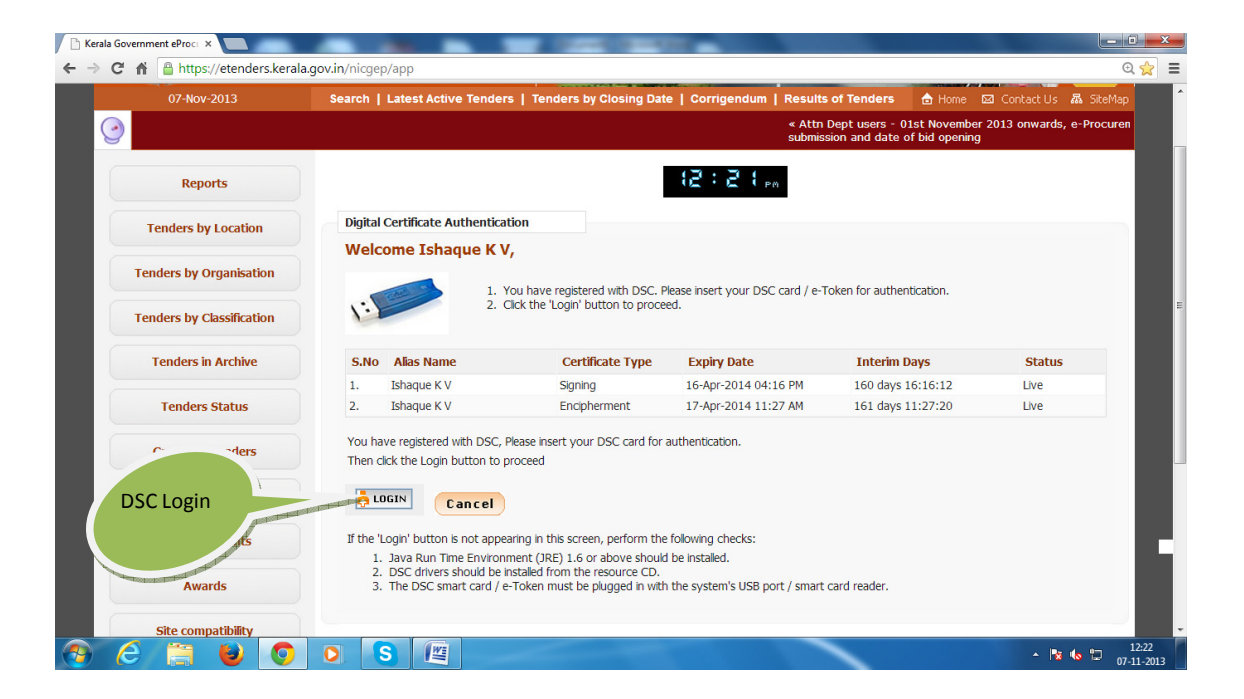

Click here to Login

|                            |                                                                                                    | onwards, e-Procurement syste                                              |                      |                   |        |
|----------------------------|----------------------------------------------------------------------------------------------------|---------------------------------------------------------------------------|----------------------|-------------------|--------|
| Paports                    |                                                                                                    |                                                                           |                      |                   |        |
| Windows Security           |                                                                                                    | Enter                                                                     |                      |                   |        |
| Microsoft Smart Card Prov  | ider                                                                                                    | DSC Pin                                                                   |                      |                   |        |
| Please enter your PIN.     | and the second second se                                                                                                    |                                                                           |                      |                   |        |
| PIN                        | and the second second s | Autnentication                                                            |                      | n                 |        |
|                            |                                                                                                    | Authenticating                                                            | Please wait          |                   |        |
| Click here for mor         | information                                                                                                    |                                                                           |                      | Cancel            |        |
|                            | OK Cancel                                                                                                    |                                                                           |                      |                   | Status |
| Tan dawa Chakus            | 2 Tehaqua KW                                                                                                    | Signing                                                                   | 16-Apr-2014 04:16 PM | 160 days 16:16:12 | Live   |
|                            | Z. IShaque K V                                                                                                    |                                                                           |                      |                   |        |
| Cancelled Tenders          |                                                                                                    | SC, Please insert your DSC card fo                                        | r authentication.    |                   |        |
|                            |                                                                                                    |                                                                           |                      |                   |        |
|                            | LOGIN Can c #                                                                                                    | el                                                                        |                      |                   |        |
| Downloads                  |                                                                                                    |                                                                           |                      |                   |        |
| Downloads                  | If the 'Login' button is not a                                                                                                    |                                                                           |                      |                   |        |
| Downloads<br>Announcements | If the 'Login' button is not a<br>1. Java Run Time Env                                                                                                    | appearing in this screen, perform the<br>ironment (JRE) 1.6 or above shou | ild be installed.    |                   |        |

| rocur | rement System 🛛 🗙 🔽          |                  |                                                                                                    | -                                                                                                    | CONTRACTOR OF THE OWNER OF THE OWNER |                                             |                    |
|-------|------------------------------|------------------|----------------------------------------------------------------------------------------------------|----------------------------------------------------------------------------------------------------|----------------------------------------------------------------------------------------------------|---------------------------------------------|--------------------|
| C     | 🕈 🧌 https://eter             | nders.kerala.g   | gov.in/nicgep/app?page=Db                                                                                                    | Poard&service=page                                                                                             |                                                                                                    |                                             | Q, q               |
|       | Tende                        | ers              | 1                                                                                                    | Welcome<br>Last login                                                                                          | : ishaque@keralaitmission.or<br>: Thursday, November 7, 20                                                                                                    | g<br>13 My Account 🏫 Home                   | E Logout           |
| 14    |                              | Kerala           | Click here to<br>create tende                                                                                                    | er                                                                                                    | eTende                                                                                                    | ring System Government of                   | Kerala             |
| т     | ender Management             | t                | Dr. State State St | all and a second second second second second second second second second second second second second second se |                                                                                                    |                                             |                    |
| ÷     | Create Tender / Ten          | nder List        | Welcome Ishaque K V                                                                                                    | l,                                                                                                    |                                                                                                    |                                             |                    |
| +     | Published Tenders            |                  | Roles : Procurement Office                                                                                                    | er Admin, Dept Reports                                                                                         |                                                                                                    |                                             |                    |
| +     | Clarifications               |                  |                                                                                                    |                                                                                                    |                                                                                                    |                                             |                    |
| +     | Pre-Bid Meeting              |                  | A Davidson                                                                                                    |                                                                                                    |                                                                                                    |                                             |                    |
| +     | Tender Status                |                  | renaing                                                                                                    |                                                                                                    | ACTIVI                                                                                                    | ty Of the Day                               |                    |
| +     | Tender Comprehens            | sive Report      | Tender(s) due for T                                                                                                    | echnical Evaluation [                                                                                          | ]                                                                                                    |                                             |                    |
| +     | Archived Clarification       | ns               | Tender(s) due for F                                                                                                    | inancial Evaluation [2                                                                                         | ]                                                                                                    |                                             |                    |
| +     | Archive Tenders              |                  | Tender(s) to be Aw                                                                                                    | arded [2]                                                                                                    |                                                                                                    |                                             |                    |
| +     | Dept Standard Docu           | uments           |                                                                                                    |                                                                                                    |                                                                                                    |                                             |                    |
| +     | Seek Clarification Ol        | d                | Alerts                                                                                                    |                                                                                                    |                                                                                                    |                                             |                    |
| +     | View My Space List           |                  |                                                                                                    |                                                                                                    |                                                                                                    |                                             |                    |
| С     | orrigendum                   |                  |                                                                                                    |                                                                                                    |                                                                                                    |                                             |                    |
| +     | Create Corrigendum           | ı                |                                                                                                    | to                                                                                                    |                                                                                                    |                                             |                    |
| +     | Corrigendum Publish          | hed List         | W Annoucement                                                                                                    | 15                                                                                                    |                                                                                                    |                                             |                    |
| tende | ers.kerala.gov.in/nicgep/app | o?page=TenderLis | Attn Debt users - u<br>st&service=page ssion and                                                                                                    | l date of bid opening                                                                                          | onwards, e-Procurement system                                                                                                    | will nave a gap or 3 days between last date | OT                 |
|       | 😂 🚞 🕒                        |                  | O S 🖉                                                                                                    |                                                                                                    |                                                                                                    |                                             | 😼 🌜 💭 12:<br>07-11 |

|                            | 5  | 2013_K511M_8152 | uemobox                                              | 30-Aug-2013 10:24 AM | Open           | 3         | U                |  |
|----------------------------|----|-----------------|------------------------------------------------------|----------------------|----------------|-----------|------------------|--|
| Corrigendum Published List | 6  | 2013_KSITM_6918 | TR/2013-14                                           | 16-Jul-2013 05:22 PM | Limited        | a         |                  |  |
| Auto Tech Evaluation       | 7  | 2013_KSITM_6403 | test                                                 | 25-Jun-2013 04:16 PM | Test           |           |                  |  |
| Auto Tech Template         | 8  | 2013_KSITM_6122 | KSITM/1822/2013/e-<br>Tender/003 dated<br>14/06/2013 | 14-Jun-2013 05:38 PM | Open<br>Tender | 2         |                  |  |
|                            | 9  | 2013_KSITM_5777 | test                                                 | 04-Jun-2013 03:57 PM | Test           | 2         |                  |  |
|                            | 10 | 2013_KSITM_5713 | test                                                 | 03-Jun-2013 10:53 AM | Test           | <b>a</b>  |                  |  |
|                            | 11 | 2013_KSITM_5709 | test                                                 | 03-Jun-2013 10:28 AM | Test           |           |                  |  |
|                            | 12 | 2013_KSITM_5392 | tender - half emd half BG                            | 22-May-2013 05:33 PM | I Test         | 2         |                  |  |
|                            | 13 | 2013_KSITM_5389 | tender - with emd exemption                          | 22-May-2013 05:21 PM | Test           | -         |                  |  |
|                            | 14 | 2013_KSITM_5384 | temp 0 TDF and EMD                                   | 22-May-2013 04:49 PM | l Test         | 2         |                  |  |
|                            | 15 | 2013_KSITM_5283 | KSITM/1648/2013/e-                                   | 14-May-2013 11:46 AM | Open<br>Lender | 2         |                  |  |
|                            | 16 | 2013_KSITM_5147 | KSITM                                                | 08-Max 20            | Tondor         | 5         |                  |  |
|                            | 17 | 2013_KSITM_5112 | Dummy tender                                         | Click here to        | croate         |           |                  |  |
|                            | 18 | 2013_KSITM_4751 | ksitm_temp                                           | tender               | create         | -         |                  |  |
|                            | 19 | 2013_KSITM_4577 | KSITM/1648/2013/e-<br>Tender/001                     |                      |                |           | The state of the |  |
|                            | 20 | 2012_KSITM_397  | 1160/2012/KSITM                                      | 29-Sep-204           | Tender         | 3         |                  |  |
|                            |    |                 |                                                      |                      |                |           |                  |  |
|                            |    |                 |                                                      | Store and            |                |           |                  |  |
|                            |    |                 |                                                      | Create New Call f    | for Tend       | ler       | Delete           |  |
|                            |    |                 |                                                      | Crea                 | ite New Call F | or Tender |                  |  |

| eProcurem                              | ment Sys | tem ×                                          |                                                                   |                                                                                                    |
|----------------------------------------|----------|------------------------------------------------|-------------------------------------------------------------------|----------------------------------------------------------------------------------------------------|
| $\ \ \leftarrow \ \Rightarrow \ \ C_i$ | fi       | https://etenders.kerala.gov.in/                | 'nicgep/app?component=bd&page=TenderList&service=direct&session=T | @☆ 〓                                                                                                    |
|                                        |          | <ul> <li>Published Tenders</li> </ul>          | Basic Details Cover Details NIT Document                          | ^                                                                                                    |
|                                        |          | Clarifications                                 |                                                                   |                                                                                                    |
|                                        |          | Pre-Bid Meeting                                | Tender Reference Number * test/tender/2013                        |                                                                                                    |
|                                        |          | <ul> <li>Tender Status</li> </ul>              | Tender Type * Onen Tender                                         |                                                                                                    |
|                                        |          | Tender Comprehensive Report                    | Form of Contract * Item Wee Pate                                  |                                                                                                    |
|                                        |          | <ul> <li>Archived Clarifications</li> </ul>    |                                                                   |                                                                                                    |
|                                        |          | <ul> <li>Archive Tenders</li> </ul>            |                                                                   |                                                                                                    |
|                                        |          | <ul> <li>Dept Standard Documents</li> </ul>    | Account Tune Month Cart Funded                                    |                                                                                                    |
|                                        |          | <ul> <li>Seek Clarification Old</li> </ul>     | Account type Head                                                 |                                                                                                    |
|                                        |          | View My Space List                             | Chauld allow Do hid submission an @ Yoo _ No                      |                                                                                                    |
|                                        |          | Corrigendum                                    | Should allow Withdrawal of bide: Ves No                           |                                                                                                    |
|                                        |          | Create Corrigendum                             | Should allow Offline submission: O Yes  No                        |                                                                                                    |
|                                        |          | <ul> <li>Corrigendum Published List</li> </ul> | Should allow General Technical Evaluation: O Yes  No              | E                                                                                                    |
|                                        |          | Auto Tech Evaluation                           | Should allow Multi Currency: Ves                                  |                                                                                                    |
|                                        |          | Auto Tech Template                             | Payment Mode* Office Office                                       |                                                                                                    |
|                                        |          |                                                | Click nere to go                                                  |                                                                                                    |
|                                        |          |                                                | OnLine Banks* for next step                                       |                                                                                                    |
|                                        |          |                                                | SBT                                                               | and the first of the local states of the local states of the local |
|                                        |          |                                                | SBT NEFT                                                          | Star.                                                                                                    |
|                                        |          |                                                |                                                                   |                                                                                                    |
|                                        |          |                                                |                                                                   |                                                                                                    |
|                                        |          |                                                | Cancel Next >                                                     | -                                                                                                    |
| <u>_</u>                               | 3        | 🗎 🕑 📀 🖸                                        | S 📳 N (                                                           | 12:25<br>07-11-2013                                                                                                    |

|     | - and a                                     | TENDER |          | AGEMENT                     |                                                                                                    |                            |                |  |
|-----|---------------------------------------------|--------|----------|-----------------------------|----------------------------------------------------------------------------------------------------|----------------------------|----------------|--|
| - 1 | Tender Management                           |        |          |                             |                                                                                                    |                            |                |  |
|     | Create Tender / Tender List                 | 🚺 Ter  | ider Lis | t : test/dummytender/2013 + | Cover List                                                                                                    |                            |                |  |
|     | Published Tenders                           |        |          |                             |                                                                                                    |                            |                |  |
|     | <ul> <li>Clarifications</li> </ul>          |        |          | Basic Details               | Cover Details                                                                                                    | NIT Docum                  | ent            |  |
|     | Pre-Bid Meeting                             |        | -        |                             |                                                                                                    |                            |                |  |
|     | Tender Status                               |        | Cove     | r Details                   |                                                                                                    |                            |                |  |
|     | Tender Comprehensive Report                 |        | S.No     | Cover Name                  | Cover Type                                                                                                    | Cover Document(s)          | Add<br>Content |  |
|     | <ul> <li>Archived Clarifications</li> </ul> |        |          |                             |                                                                                                    |                            | (s)            |  |
|     | Archive Tenders                             |        | 1        | 2013_KSITM_10565_pack1      | Fee/PreQual/Technical                                                                                                    | 0                          |                |  |
|     | Dept Standard Documents                     |        | 2        | 2013_KSIIM_10565_pack2      | Finance                                                                                                    | U                          | To Add Content |  |
|     | <ul> <li>Seek Clarification Old</li> </ul>  |        | -        |                             |                                                                                                    |                            |                |  |
|     | <ul> <li>View My Space List</li> </ul>      |        |          |                             |                                                                                                    |                            |                |  |
| - 1 | Corrigendum                                 |        |          |                             |                                                                                                    | N N                        | Next >         |  |
|     | Create Corrigendum                          |        |          |                             | Click here                                                                                                    | to add                     |                |  |
|     | Corrigendum Published List                  |        |          |                             | cover cont                                                                                                    | tents                      |                |  |
|     | Congendam rubished Lise                     |        |          |                             | cover com                                                                                                    | ienes                      |                |  |
|     | Auto Tech Evaluation                        |        |          |                             | No. of Concession, Name of Concession, Name of | and the first of the first |                |  |
|     | Auto Tech Template                          |        |          |                             |                                                                                                    | 4001001004004004004004     |                |  |
| _   |                                             |        |          |                             |                                                                                                    |                            |                |  |
|     |                                             |        |          |                             |                                                                                                    |                            |                |  |
| _   |                                             |        |          |                             |                                                                                                    |                            |                |  |

| Tenders                                    | A                          | Welcome<br>Last login | : ishaque@keralaitmission.org<br>: Thursday, November 7, 2013 | 📥 My Account 🏫 Home 🛛 🔁 Logo                                                                                                    | ut  |
|--------------------------------------------|----------------------------|-----------------------|---------------------------------------------------------------|----------------------------------------------------------------------------------------------------|-----|
| Kerala                                     | Y                          |                       | eTenderin                                                     | g System Government of Kerala                                                                                                    |     |
|                                            | TENDER MANAGEMENT          |                       |                                                               |                                                                                                    |     |
| Tender Management                          |                            |                       |                                                               |                                                                                                    |     |
| Create Tender / Tender List                | 🚺 🚺 Tender List 🔸 test/dur | mmytender/2013        | + Cover Contents                                              |                                                                                                    |     |
| Published Tenders                          |                            |                       |                                                               |                                                                                                    |     |
| Clarifications                             | Basic De                   | tails                 | Cover Content                                                 | NIT Document                                                                                                    |     |
| Pre-Bid Meeting                            | Specify Document           | s for Cover • 201     | 3 KSITM 10565 pack1                                           |                                                                                                    |     |
| Tender Status                              | Description about the      | Cover contents (eq    | : Fee details). You have entered 15 of 100 Charact            | Add Docum                                                                                                    | ent |
| Tender Comprehensive Report                |                            |                       | tender document                                               | description                                                                                                    |     |
| Archived Clarifications                    |                            | Document D            | escription *                                                  | description                                                                                                    |     |
| Archive Tenders                            |                            | Docum                 | nent Type * .pdf                                              | Table to opposite the second second sec |     |
| Dept Standard Documents                    |                            |                       |                                                               | Cancel Save                                                                                                    |     |
| <ul> <li>Seek Clarification Old</li> </ul> |                            |                       |                                                               | Caller Save                                                                                                    |     |
| <ul> <li>View My Space List</li> </ul>     |                            |                       |                                                               | Save                                                                                                    |     |
| Corrigendum                                | Cover Contents             |                       | Tura                                                          | Edit Dulate                                                                                                    |     |
| Create Corrigendum                         | Laber                      |                       | No documents found.                                           | Edit Delete                                                                                                    |     |
| Corrigendum Published List                 |                            |                       |                                                               |                                                                                                    |     |
| Auto Tech Evaluation                       |                            |                       |                                                               | Next >                                                                                                    |     |
| Auto Tech Template                         |                            |                       |                                                               |                                                                                                    |     |
|                                            |                            |                       |                                                               |                                                                                                    |     |

| iew i | Tenders                     | 9      | Welcon<br>Last lo                    | ne<br>gin | : ishaque@kei<br>: Thursday, No | ralaitmission.org<br>ovember 7, 2013 | 📩 My 🔺      | ccount 1 | Home   | E Logout     |
|-------|-----------------------------|--------|--------------------------------------|-----------|---------------------------------|--------------------------------------|-------------|----------|--------|--------------|
| ()    | Kerala                      |        | Y                                    |           |                                 | eTenderin                            | g System Go | vernm    | ent of | Kerala       |
|       |                             | TENDER | RMANAGEMENT                          |           |                                 |                                      |             |          |        |              |
| Те    | ender Management            |        |                                      |           |                                 |                                      |             |          |        |              |
| +     | Create Tender / Tender List | 🚺 Ter  | nder List 🔸 test/dummytender/203     | із + с    | over Contents                   |                                      |             |          |        |              |
| +     | Published Tenders           |        |                                      | _         |                                 |                                      |             |          |        |              |
| +     | Clarifications              |        | Basic Details                        |           | Cover                           | Content                              | NIT Do      | cument   |        |              |
| +     | Pre-Bid Meeting             |        | Enacify Documents for Cover : 7      | 012 10    | CITM 10565                      | anck1                                |             |          |        |              |
| +     | Tender Status               |        | Description about the Cover contents | (en: Fee  | details) You have               | entered of 100 Character             | •           |          |        |              |
| +     | Tender Comprehensive Report |        |                                      | (cyrroc   |                                 |                                      | *******     |          |        |              |
| +     | Archived Clarifications     |        | Documen                              | t Descrip | ption *                         | ~                                    |             |          |        |              |
| +     | Archive Tenders             |        | Do                                   | umont     | Turne t Indf                    |                                      |             |          |        |              |
| +     | Dept Standard Documents     |        | 00                                   | ument     | Type [.pu                       | •                                    |             |          | _      |              |
| +     | Seek Clarification Old      |        |                                      |           |                                 |                                      | C           | ancel    | Save   |              |
| +     | View My Space List          |        |                                      |           |                                 |                                      |             |          |        |              |
| C     | orrigendum                  |        | Cover Contents                       |           |                                 |                                      |             |          |        |              |
|       | Create Carrigandum          |        | Label                                |           | Туре                            | Description                          |             | Edit     | Delete | 3            |
| *     | Corrigondum Dublished List  |        | 2013_KSITM_10565_pack1_42195         |           | .pdf                            | tender document                      |             | 8        |        |              |
|       | Comgendam Published Lisc    |        |                                      |           |                                 |                                      |             |          |        |              |
| A     | Ito Tech Evaluation         |        |                                      |           |                                 |                                      | Del         | ete      | Next > |              |
| +     | Auto Tech Template          |        |                                      |           |                                 |                                      |             |          |        |              |
|       |                             |        |                                      |           |                                 |                                      |             |          |        | Save and Con |

| all and a second                            | 2            |                            |                       |                   |                |
|---------------------------------------------|--------------|----------------------------|-----------------------|-------------------|----------------|
|                                             | TENDER MAN   | AGEMENT                    |                       |                   |                |
| Tender Management                           |              |                            |                       |                   |                |
| Create Tender / Tender List                 | 📀 Tender Lis | st : test/dummytender/2013 | Cover List            |                   |                |
| <ul> <li>Published Tenders</li> </ul>       |              |                            |                       |                   |                |
| <ul> <li>Clarifications</li> </ul>          |              | Basic Details              | Cover Details         | NIT Docume        | nt             |
| Pre-Bid Meeting                             | Cove         | er Details                 |                       |                   |                |
| <ul> <li>Tender Status</li> </ul>           |              |                            |                       |                   | Add            |
| Tender Comprehensive Report                 | S.No         | Cover Name                 | Cover Type            | Cover Document(s) | Content<br>(s) |
| Archived Clarifications                     | 1            | 2013_KSITM_10565_pack1     | Fee/PreQual/Technical | 1                 |                |
| Archive Tenders     Dept Standard Documents |              |                            |                       |                   |                |
| Seek Clarification Old                      | 2            | 2013_KSITM_10565_pack2     | Finance               | 0                 |                |
| View My Space List                          |              |                            |                       |                   |                |
| Corrigendum                                 |              |                            |                       |                   | Next >         |
| Create Corrigendum                          |              |                            |                       |                   |                |
| Corrigendum Published List                  |              |                            |                       |                   |                |
| Auto Task Evolution                         |              |                            |                       |                   |                |
| Auto Tech Evaluation                        |              |                            |                       |                   |                |
| Auto rech remplate                          |              |                            |                       |                   |                |
|                                             |              |                            |                       |                   |                |
|                                             |              |                            |                       |                   |                |
|                                             |              |                            |                       |                   |                |

|   | Tenders                     | 9      | 1                     | Welcome<br>Last login | : ishaque@ko<br>: Thursday, M | eralaitmission.org<br>lovember 7, 2013 | 📩 My Account 🏫      | Home 📑 Logout |
|---|-----------------------------|--------|-----------------------|-----------------------|-------------------------------|----------------------------------------|---------------------|---------------|
| - | Kerala                      |        | U                     |                       |                               | eTender                                | ing System Governme | ent of Kerala |
| ( |                             | TENDER | RMANAGEMENT           |                       |                               |                                        |                     |               |
| Ŀ | Tender Management           |        |                       |                       |                               |                                        |                     |               |
| + | Create Tender / Tender List | 🚺 Ter  | der List 🔸 test/dur   | mmytender/2013 🔸      | Cover Contents                |                                        |                     |               |
| + | Published Tenders           |        |                       |                       |                               |                                        |                     |               |
| + | Clarifications              |        | Basic Del             | tails                 | Cove                          | r Content                              | NIT Document        |               |
| + | Pre-Bid Meeting             |        | Enocify Document      | r for Cover : 2012    | KETTM 10565                   | nack2                                  |                     |               |
| + | Tender Status               |        | Description about the | Cover contents (eg: E | _KSITM_10303_                 | packz                                  | racters             |               |
| + | Tender Comprehensive Report |        | Description about the | cover concents (eg. ) | Price Bid                     | / BOD                                  | accus.              |               |
| + | Archived Clarifications     |        |                       | Document Des          | cription *                    |                                        |                     |               |
| + | Archive Tenders             |        |                       | Desume                | at Turne t Luk                |                                        |                     |               |
| + | Dept Standard Documents     |        |                       | Docume                | ne type - J.xs                | <b>_</b>                               |                     |               |
| + | Seek Clarification Old      |        |                       |                       |                               |                                        | Cancel              | Save          |
| + | View My Space List          |        |                       |                       |                               |                                        |                     | Save          |
|   | Corrigendum                 |        | Cover Contents        |                       |                               |                                        |                     |               |
|   | Courte Coniece dury         |        | Label                 |                       | Туре                          | Description                            | Edit                | Delete        |
| + | Create Corrigendum          |        | -                     |                       | No doo                        | uments found.                          |                     |               |
| * | Corrigendum Published List  |        |                       |                       |                               |                                        |                     |               |
| 1 | Auto Tech Evaluation        |        |                       |                       |                               |                                        |                     | Next >        |
| + | Auto Tech Template          |        |                       |                       |                               |                                        |                     |               |

|                                             | TENDER MANAGEMENT                       |                                    |                           |          |       |                 |    |
|---------------------------------------------|-----------------------------------------|------------------------------------|---------------------------|----------|-------|-----------------|----|
| Tender Management                           |                                         |                                    |                           |          |       |                 |    |
| Create Tender / Tender List                 | Tender List + test/dummytender/2013     | <ul> <li>Cover Contents</li> </ul> |                           |          |       |                 |    |
| <ul> <li>Published Tenders</li> </ul>       | Devis Details                           |                                    |                           | NIT Do   |       |                 |    |
| Clarifications                              | Basic Details                           | Cover                              | ontent                    | NIT Docu | iment |                 |    |
| Pre-Bid Meeting                             | Specify Documents for Cover : 20        | 13_KSITM_10565_pa                  | ck2                       |          |       |                 |    |
| Tender Status                               | Description about the Cover contents (e | g: Fee details). You have          | ntered of 100 Characters. |          |       |                 |    |
| Tender Comprehensive Report                 |                                         |                                    | ~                         |          |       |                 |    |
| Archived Clarifications                     | Document E                              | escription *                       | $\sim$                    |          |       |                 |    |
| Archive Tenders                             | Docu                                    | ment Type * .xls                   | ~                         |          |       |                 |    |
| <ul> <li>Dept Standard Documents</li> </ul> |                                         |                                    |                           | Ca       | ncel  | Save            |    |
| <ul> <li>Seek Clarification Old</li> </ul>  |                                         |                                    |                           | ( da     |       | Jure            |    |
| View My Space List                          |                                         |                                    |                           |          |       |                 |    |
| Corrigendum                                 | Lobal                                   | Turne                              | Description               |          | Edit  | Delete          |    |
| Create Corrigendum                          | 2013 KSITM 10565 pack2 42196            | .xls                               | Price Bid / BOO           |          | Euic  | Delete          |    |
| Corrigendum Published List                  |                                         |                                    |                           |          |       |                 |    |
| Auto Tech Evaluation                        |                                         |                                    |                           | Dalat    |       |                 |    |
| Auto Tech Template                          |                                         |                                    |                           | Delet    | e N   | ext >           |    |
|                                             |                                         |                                    |                           |          |       | Save and Contin | ue |
|                                             |                                         |                                    |                           |          |       | L               |    |
|                                             |                                         |                                    |                           |          |       |                 |    |

|                             | 1                                                                                                    | <u>ъ</u> | Last login                 | : Thursday, November 7, 2013                                                                                                    |                                                                                                    |                                                                                                    |                                                                                                    |
|-----------------------------|----------------------------------------------------------------------------------------------------|----------|----------------------------|----------------------------------------------------------------------------------------------------|----------------------------------------------------------------------------------------------------|----------------------------------------------------------------------------------------------------|----------------------------------------------------------------------------------------------------|
| Kerala                      |                                                                                                    | U        |                            | eTender                                                                                                    | ing System Govern                                                                                                    | ment of Kerala                                                                                                    |                                                                                                    |
|                             | TENDER                                                                                                    |          | AGEMENT                    |                                                                                                    |                                                                                                    |                                                                                                    |                                                                                                    |
| nder Management             |                                                                                                    |          |                            |                                                                                                    |                                                                                                    |                                                                                                    |                                                                                                    |
| Create Tender / Tender List | 🚺 Ter                                                                                                    | der Lis  | st : test/dummytender/2013 | Cover List                                                                                                    |                                                                                                    |                                                                                                    |                                                                                                    |
| Published Tenders           |                                                                                                    |          |                            |                                                                                                    |                                                                                                    |                                                                                                    |                                                                                                    |
| Clarifications              |                                                                                                    |          | Basic Details              | Cover Details                                                                                                    | NIT Documer                                                                                                    | it                                                                                                    |                                                                                                    |
| Pre-Bid Meeting             |                                                                                                    | _        |                            |                                                                                                    |                                                                                                    |                                                                                                    |                                                                                                    |
| Tender Status               |                                                                                                    | Cove     | er Details                 |                                                                                                    |                                                                                                    |                                                                                                    |                                                                                                    |
| Tender Comprehensive Report |                                                                                                    | S.No     | Cover Name                 | Cover Type                                                                                                    | Cover Document(s)                                                                                                    | Content                                                                                                    |                                                                                                    |
| Archived Clarifications     |                                                                                                    | 1        | 2013 KSITM 10565 pack1     | Fee/PreQual/Technical                                                                                                    | 1                                                                                                    | (s)                                                                                                    |                                                                                                    |
| Archive Tenders             |                                                                                                    | 1        | 2013_0310_10303_98001      | ree, requal, recinicar                                                                                                    | -                                                                                                    |                                                                                                    |                                                                                                    |
| Dept Standard Documents     |                                                                                                    | 2        | 2013_KSITM_10565_pack2     | Finance                                                                                                    | 1                                                                                                    |                                                                                                    |                                                                                                    |
| Seek Clarification Old      |                                                                                                    |          |                            |                                                                                                    |                                                                                                    |                                                                                                    |                                                                                                    |
| View My Space List          |                                                                                                    |          |                            |                                                                                                    |                                                                                                    |                                                                                                    |                                                                                                    |
| rrigendum                   |                                                                                                    |          |                            |                                                                                                    | -soctootoos                                                                                                    | Next >                                                                                                    |                                                                                                    |
| Create Corrigendum          |                                                                                                    |          | Click here                 | e to go                                                                                                    | CONTRACTOR OF THE PARTY OF THE PARTY OF THE | <u></u>                                                                                                    |                                                                                                    |
| Corrigendum Published List  |                                                                                                    |          | for poyt c                 | ton                                                                                                    |                                                                                                    | Next                                                                                                    |                                                                                                    |
| to Tech Evaluation          |                                                                                                    |          | TUT HEXT S                 | step                                                                                                    |                                                                                                    |                                                                                                    |                                                                                                    |
|                             |                                                                                                    |          |                            | and the second second sec |                                                                                                    |                                                                                                    |                                                                                                    |
|                             | der Management reate Tender / Tender List ublished Tenders larifications re-Bid Meeting ender Status ender Camprahensive Report rchive Tenders eek Clarification Old iew My Space List rigendum reate Corrigendum origendum Published List o Tech Evaluation |          |                            |                                                                                                    | Institution     Institution       der Management     TENDER MANAGEMENT       der Management     ************************************                                                                                                    | Intervention     Intervention       Intervention     Intervention       Intervention | Iteration     Iteration       or Tender List     test/dummytender/2013 * Cover List       * Tender Ist     test/dummytender/2013 * Cover List       * Tender Status     * Tender List       ender Status     * Cover Details       ender Comprehensive Report     * Cover Name       rchive Tenders     * Socio Cover Name       eek Clanification Old     * 2013_KSITM_10565_pack1       iew My Space List     * 2013_KSITM_10565_pack2       rigendum     * Click here to go       origendum Published List     * Click here to go       origendum Published List     * Click here to go       origendum Published List     * Next > |

| View           | Favorites Tools Help                  | 0             |                     | Welcome               | : ishaque@keralaitmissi                                                                                                    | on.org         | 🏜 My Account 👚 Home | E Logout                                                                                                    |  |
|----------------|---------------------------------------|---------------|---------------------|-----------------------|----------------------------------------------------------------------------------------------------|----------------|---------------------|----------------------------------------------------------------------------------------------------|--|
|                | Kerala                                | 1             | 3                   | Last login            | e                                                                                                    | Tendering Syst | em Government of    | Kerala                                                                                                    |  |
|                |                                       | TENDER        | MANAGEMENT          |                       |                                                                                                    |                |                     |                                                                                                    |  |
|                | Tender Management                     |               |                     |                       |                                                                                                    |                |                     |                                                                                                    |  |
| +              | Create Tender / Tender List           | 🚺 Tend        | ler List 🔸 test/dur | mmytender/2013        | NIT Document                                                                                                    |                |                     |                                                                                                    |  |
| +              | Published Tenders                     |               |                     |                       |                                                                                                    |                |                     |                                                                                                    |  |
| +              | Clarifications                        |               | Basic De            | tails                 | Cover Details                                                                                                    |                | NIT Document        |                                                                                                    |  |
| +              | Pre-Bid Meeting                       |               |                     |                       |                                                                                                    |                |                     |                                                                                                    |  |
| +              | Tender Status                         |               |                     |                       |                                                                                                    |                |                     |                                                                                                    |  |
| +              | Tender Comprehensive Report           |               |                     | Tender Reference      | Number : test/dummytender                                                                                                    | /2013          |                     |                                                                                                    |  |
| +              | Archived Clarifications               |               |                     |                       |                                                                                                    |                |                     |                                                                                                    |  |
| +              | Archive Tenders                       |               | Tender Documer      | nts                   |                                                                                                    |                |                     |                                                                                                    |  |
| +              | Dept Standard Documents               |               | Document Type       | Uploade               | d Date Verified By                                                                                                    |                | Action Delete       |                                                                                                    |  |
| +              | Seek Clarification Old                |               |                     |                       | No Documents fou                                                                                                    | nd.            |                     |                                                                                                    |  |
| +              | View My Space List                    |               |                     |                       |                                                                                                    |                |                     |                                                                                                    |  |
|                | Corrigendum                           |               |                     |                       |                                                                                                    |                |                     | 1                                                                                                    |  |
| +              | Create Corrigendum                    |               |                     |                       |                                                                                                    | < Back         | Upload Next >       |                                                                                                    |  |
| +              | Corrigendum Published List            |               |                     |                       |                                                                                                    |                | Upload              |                                                                                                    |  |
|                | Auto Tech Evaluation                  |               |                     |                       |                                                                                                    |                | 1                   |                                                                                                    |  |
| *              | Auto Tech Template                    |               |                     |                       |                                                                                                    | Click here to  | upload NIT          |                                                                                                    |  |
| and some firms | ala gov in/nicgen/ann?comnonent=%24Di | rectLink 18ma | ge=TenderDocuments  | &service=direct&sessi | and the second second s |                |                     | and the second second s |  |

|                                                                                                    | 0                                                                |                                |              |  |
|----------------------------------------------------------------------------------------------------|------------------------------------------------------------------|--------------------------------|--------------|--|
| a construction of the second second s | TENDER MANAGEMENT                                                |                                |              |  |
| Tender Management                                                                                                    |                                                                  |                                |              |  |
| Create Tender / Tender List                                                                                                    | Publish Tender + test/dummytender/201                            | 3 + Upload Documents           |              |  |
| Browse                                                                                                    |                                                                  | Cover Details                  | NIT Document |  |
| Look In: 🗖 Desktop                                                                                                    |                                                                  |                                |              |  |
| The National Games                                                                                                    | 1nit.pdf AOCmarari.pdf Reference                                 | Number : test/dummytender/2013 |              |  |
| scsed                                                                                                    | Docum                                                            | ent Type : NIT                 |              |  |
| tender_pdf                                                                                                    | Crossoczie, pun IRCTC Ltd, Booked Ticket Printing.pdf MPR.pdf De | Tender Notice                  | $\hat{}$     |  |
| •                                                                                                    | files only.                                                      |                                |              |  |
| Files of Type: .pdf                                                                                                    |                                                                  | ocument*                       |              |  |
|                                                                                                    | Open Cancel                                                      |                                |              |  |
| Auto Tech Template                                                                                                    |                                                                  |                                | Cancel Save  |  |
| Proce recent complete                                                                                                    |                                                                  |                                |              |  |
|                                                                                                    |                                                                  |                                |              |  |
|                                                                                                    |                                                                  |                                |              |  |

|   |                             | 3                                                           |  |
|---|-----------------------------|-------------------------------------------------------------|--|
| ( |                             | TENDER MANAGEMENT                                           |  |
|   | Tender Management           |                                                             |  |
|   | Create Tender / Tender List | O Publish Tender + test/dummytender/2013 + Upload Documents |  |
|   | Published Tenders           |                                                             |  |
|   | Clarifications              | Basic Details Cover Details NIT Document                    |  |
| - | Pre-Bid Meeting             |                                                             |  |
| - | Tender Status               |                                                             |  |
| - | Tender Comprehensive Report | Tender Reference Number : test/dummytender/2013             |  |
| - | Archived Clarifications     | Document Type : NIT                                         |  |
| - | Archive Tenders             | Tandar Natira                                               |  |
| - | Dept Standard Documents     | Description*                                                |  |
| - | Seek Clarification Old      | ~                                                           |  |
| - | View My Space List          | You can upload .jpg and .pdf files only.                    |  |
|   | Corrigendum                 | Ell learelanradDaeldaeldaeldaeldael                         |  |
|   | Create Corrigendum          | Document*                                                   |  |
| - | Corrigendum Published List  |                                                             |  |
|   | Auto Tech Evaluation        | Cancel Runs                                                 |  |
|   | Auto Tech Template          | Cancer Save                                                 |  |
|   |                             |                                                             |  |
|   |                             |                                                             |  |
|   |                             |                                                             |  |
|   |                             |                                                             |  |

| t View Favorites Tools Help                                                                  | TENDER MANAGEMENT                        |                                |              |  |
|----------------------------------------------------------------------------------------------|------------------------------------------|--------------------------------|--------------|--|
| Tender Management <ul> <li>Create Tender / Tender List</li> <li>Published Tenders</li> </ul> | Publish Tender * test/dummytender/2013 * |                                |              |  |
| Clarifications                                                                               | Basic Details                            | Cover Details                  | NIT Document |  |
| PIN<br>••••<br>Click here for more information                                               | Jpg and .pdf files only.                 | F:Users\eprociDesktop\fnit.pdf |              |  |
|                                                                                              | Docum                                    |                                |              |  |
| Corrigendum Published List                                                                   | Docum                                    |                                |              |  |
| Corrigendum Published List     Auto Tech Evaluation                                          | Docum                                    |                                | Cancel Save  |  |
| Corrigendum Published List     Auto Tech Evaluation     Auto Tech Template                   | Docum                                    |                                | Cancel Save  |  |
| Corrigendum Published List     Auto Tech Evaluation     Auto Tech Template                   | Docum                                    |                                | Cancel Save  |  |

|                             | IENDER MANAGEMENT                                         |  |
|-----------------------------|-----------------------------------------------------------|--|
| Tender Management           |                                                           |  |
| Create Tender / Tender List | Publish Tender + test/dummytender/2013 + Upload Documents |  |
| Published Tenders           |                                                           |  |
| Clarifications              |                                                           |  |
| Pre-Bid Meeting             |                                                           |  |
| Tender Status               |                                                           |  |
| Tender Comprehensive Report | Message                                                   |  |
| Archived Clarifications     | i) File signed successfully                               |  |
| Archive Tenders             |                                                           |  |
| Dept Standard Documents     | OK                                                        |  |
| Seek Clarification Old      |                                                           |  |
| View My Space List          |                                                           |  |
| Corrigendum                 | F:/Users/eproc/Desktop/nit.pdf                            |  |
| Create Corrigendum          | Document*                                                 |  |
| Corrigendum Published List  |                                                           |  |
|                             | Cancel Saue                                               |  |
| Auto Tech Template          | Cancer Sare                                               |  |
|                             |                                                           |  |
|                             |                                                           |  |
|                             |                                                           |  |

| A. | al and a second second se |                                                           |  |
|----|----------------------------------------------------------------------------------------------------|-----------------------------------------------------------|--|
|    |                                                                                                    | TENDER MANAGEMENT                                         |  |
| т  | ender Management                                                                                                    |                                                           |  |
| +  | Create Tender / Tender List                                                                                                    | Publish Tender + test/dummytender/2013 + Upload Documents |  |
| +  | Published Tenders                                                                                                    |                                                           |  |
| +  | Clarifications                                                                                                    | Basic Details Cover Details NIT Document                  |  |
| +  | Pre-Bid Meeting                                                                                                    |                                                           |  |
| +  | Tender Status                                                                                                    |                                                           |  |
| +  | Tender Comprehensive Report                                                                                                    | Tender Reference Number : test/dummytender/2013           |  |
| +  | Archived Clarifications                                                                                                    | Document Type : NIT                                       |  |
| +  | Archive Tenders                                                                                                    | Trade Nation                                              |  |
| ٠  | Dept Standard Documents                                                                                                    | Description*                                              |  |
| +  | Seek Clarification Old                                                                                                    | ~                                                         |  |
| +  | View My Space List                                                                                                    | You can upload .jpg and .pdf files only.                  |  |
| С  | Corrigendum                                                                                                    | E'll learchannachae khoninit adf                          |  |
| +  | Create Corrigendum                                                                                                    | Document*                                                 |  |
| +  | Corrigendum Published List                                                                                                    |                                                           |  |
| A  | uto Tech Evaluation                                                                                                    | Cancel Save                                               |  |
|    |                                                                                                    |                                                           |  |

| File Ed  | it View    | tps://etenders.kerala.gov.in/nicgep/app<br>Favorites Tools Help | P + <b>≙</b> ≥ | eProcurement Syst         | em ×                      | -                                                  | _                  | _              | -        | ()<br>() ☆ () |
|----------|------------|-----------------------------------------------------------------|----------------|---------------------------|---------------------------|----------------------------------------------------|--------------------|----------------|----------|---------------|
|          |            | Tenders                                                         | 9              |                           | Welcome :<br>Last login : | ishaque@keralaitmission<br>Thursday, November 7, 2 | org 🍰 My<br>013    | Account 🏫 Home | E Logout |               |
|          |            | Kerala                                                          | (              | <b></b>                   |                           | eT                                                 | endering System Go | overnment of   | f Kerala |               |
|          |            |                                                                 | TENDER         | MANAGEMENT                |                           |                                                    |                    |                |          |               |
|          |            | Tender Management                                               |                |                           |                           |                                                    |                    |                |          |               |
|          | -          | Create Tender / Tender List                                     | 🚺 Tend         | ler List 🔸 test/dummyt    | ender/2013                |                                                    |                    |                |          |               |
|          | 4          | Published Tenders                                               |                |                           | Clic                      | k here to                                          |                    |                |          |               |
|          | 4          | Clarifications                                                  |                | Basic Details             | Circ                      |                                                    | NIT Do             | cument         |          |               |
|          | 4          | Pre-Bid Meeting                                                 |                |                           | ver                       | ify the NIT                                        |                    |                |          |               |
|          | 4          | <ul> <li>Tender Status</li> </ul>                               |                | 1                         |                           |                                                    | Self.              |                |          |               |
|          | -          | Tender Comprehensive Report                                     |                | Ter                       | nder Reference man        | No. of Concession, Name                            | . З                |                |          |               |
|          | 4          | <ul> <li>Archived Clarifications</li> </ul>                     |                |                           |                           |                                                    | -                  |                |          |               |
|          | 4          | Archive Tenders                                                 |                | Tender Documents          |                           |                                                    |                    |                |          |               |
|          | 4          | Dept Standard Documents                                         |                | Document Type             | Uploaded Dat              | e Verified By                                      | Action             | Delete         |          |               |
|          | 4          | <ul> <li>Seek Clarification Old</li> </ul>                      |                | NIT                       | 07-Nov-2013               | Yet To Verify                                      | Verify             |                |          |               |
|          | 4          | View My Space List                                              |                | << <1>>>>                 |                           |                                                    |                    |                |          |               |
|          |            | Corrigendum                                                     |                |                           |                           |                                                    |                    |                |          |               |
|          | 4          | Create Corrigendum                                              |                |                           |                           |                                                    | Back Delete Upl    | Dad Next >     |          |               |
|          | 4          | Corrigendum Published List                                      |                |                           |                           |                                                    |                    |                |          |               |
|          |            | Auto Tech Evaluation                                            |                |                           |                           |                                                    |                    |                |          |               |
|          |            | Auto Tech Template                                              |                |                           |                           |                                                    |                    |                |          |               |
|          |            |                                                                 |                |                           |                           |                                                    |                    |                |          |               |
| thor://w | denderr ke | arala gov in/nicgan/app?component=%2/Di                         | rectl ink&nag  | e=TenderDocuments8renvic  | a=diract8trarrion=T       |                                                    |                    |                |          |               |
| (1)3.//C |            | rand gov any megep apprecimponent = xeeror                      |                | 12 Tenderboetimensdeserve | e-uncetocsession- r       |                                                    |                    |                |          | 12.76         |

| (      |                                                         | TEN      | NDER MANAGEMENT                           |                    |                               |                                    |        |  |
|--------|---------------------------------------------------------|----------|-------------------------------------------|--------------------|-------------------------------|------------------------------------|--------|--|
| т<br>+ | <b>Tender Management</b><br>Create Tender / Tender List | 0        | Publish Tender + test/dummytend           | der/2013 + Uplo    | ad Documents                  |                                    |        |  |
| +      | Published Tenders                                       |          | Basic Details                             |                    | Cover Details                 | NIT Document                       |        |  |
| *      | Pre-Rid Meeting                                         |          |                                           |                    |                               |                                    |        |  |
| +      | Tender Status                                           |          |                                           |                    |                               |                                    |        |  |
| +      | Tender Comprehensive Report                             |          | Tender Ref                                | ference Number :   | test/dummytender/2013         |                                    |        |  |
| +      | Archived Clarifications                                 |          |                                           | Document Type :    | ndf                           |                                    |        |  |
| +      | Archive Tenders                                         |          |                                           |                    |                               |                                    |        |  |
| +      | Dept Standard Documents                                 |          | Uplo                                      | aded Document :    | nit.pdf                       |                                    |        |  |
| +      | Seek Clarification Old                                  |          |                                           | Document Size :    | 88.0 KBs                      |                                    |        |  |
| +      | View My Space List                                      |          |                                           |                    |                               |                                    |        |  |
| c      | Corrigendum                                             |          | Docum                                     | ent Description :  | Tender Notice                 |                                    |        |  |
| +      | Create Corrigendum                                      |          | Cli                                       | ick Here To Verify | 🔲 🗟 nit.pdf                   |                                    |        |  |
| +      | Corrigendum Published List                              |          | Disited Circ                              | national Descent   |                               |                                    |        |  |
| A      | Auto Tech Evaluation                                    |          | Digital Sigi                              | nature property :  | Signed Property               |                                    |        |  |
| +      | Auto Tech Template                                      |          |                                           |                    |                               |                                    |        |  |
|        |                                                         |          |                                           |                    |                               | Cancel Save                        |        |  |
| kera   | la anuin (ningan (na 2 anna anta 1921)                  | irect in | ink Oßinana-TandarDocumantUnload8iran.icc | and is not fire    | Version: 1.08, 10, 06, 08, 13 | Convright © 2007 NIC All rights re | conved |  |

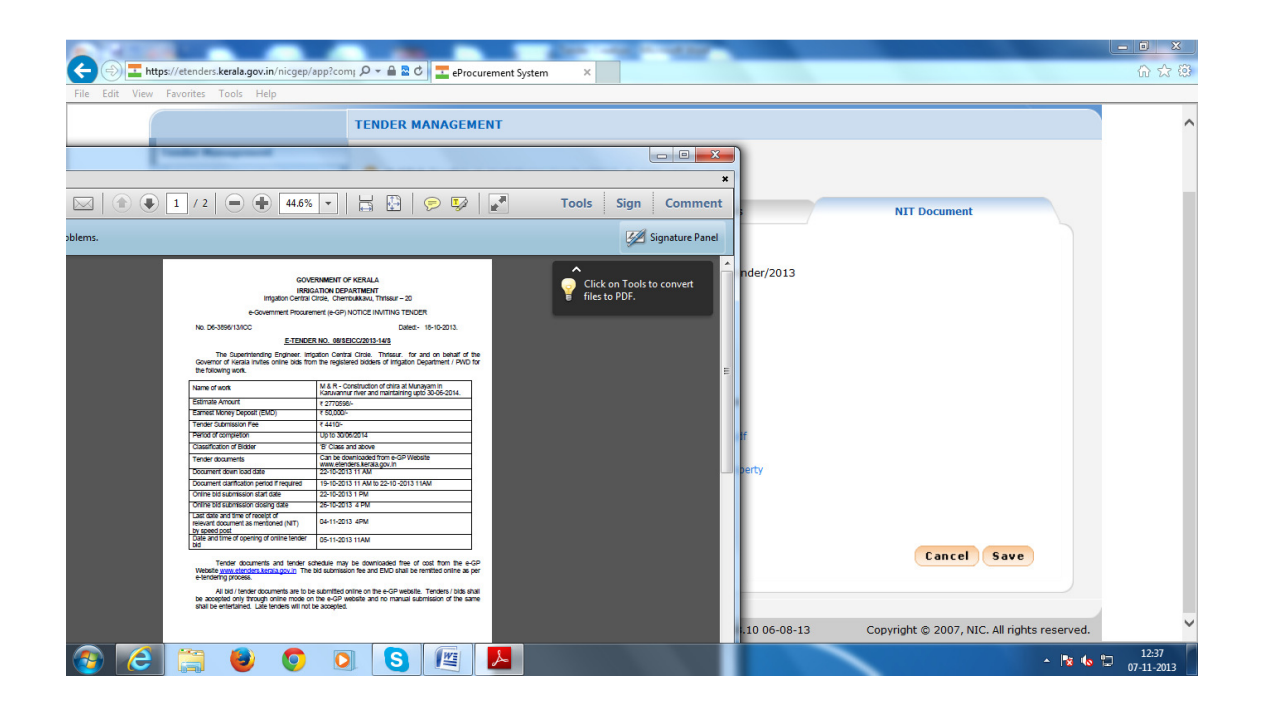

| View     | Favorites Tools Help                             |                                                          | UI & W                                                    |
|----------|--------------------------------------------------|----------------------------------------------------------|-----------------------------------------------------------|
|          |                                                  | R MANAGEMENT                                             | ^                                                         |
| •        | Tender Management<br>Create Tender / Tender List | ublish Tender + test/dummytender/2013 + Upload Documents | 5                                                         |
| +        | Published Tenders<br>Clarifications              | Basic Details Cover Detail                               | ils NIT Document                                          |
| +        | Pre-Bid Meeting                                  |                                                          |                                                           |
| +        | Tender Status Tender Comprehensive Report        | Tender Reference Number : test/dummyte                   | ender/2013                                                |
| +        | Archived Clarifications                          | Document Type : pdf                                      |                                                           |
| +        | Dept Standard Documents                          | Uploaded Document : nit.pdf                              |                                                           |
| *        | Seek Clarification Old<br>View My Space List     | Document Size : 88.0 KBs                                 |                                                           |
|          | Corrigendum                                      | Document Description : Tender Notice                     | e                                                         |
| +        | Create Corrigendum                               | Click Here To Verify 🔽 🔬 nit.p                           | odf                                                       |
|          | Auto Tech Evaluation                             | Digital Signature Property :   Signed Pro                | operty                                                    |
| +        | Auto Tech Template                               |                                                          |                                                           |
|          |                                                  |                                                          | Cancel Save                                               |
| ders.ker | ala.gov.in/nicgep/app of Use                     | Version: 1.0                                             | 8.10 06-08-13 Copyright © 2007, NIC. All rights reserved. |

|         |                     |                                                           |               | _                     |                       | an anna anna                                                                       |                                   |            | _ 0 <u>_ × _</u>    |
|---------|---------------------|-----------------------------------------------------------|---------------|-----------------------|-----------------------|------------------------------------------------------------------------------------|-----------------------------------|------------|---------------------|
| Œ       | 🔿 <mark>=</mark> ht | ttps://etenders.kerala.gov.in/nicgep/app                  | P - ₽ ■       | eProcurement S        | ystem ×               |                                                                                    |                                   |            | ☆ 🔅                 |
| File    | Edit View           | Favorites Tools Help                                      |               |                       |                       |                                                                                    |                                   |            |                     |
|         |                     | Tenders                                                   | 9             |                       | Welcome<br>Last login | <ul> <li>ishaque@keralaitmission.org</li> <li>Thursday, November 7, 201</li> </ul> | 9 🍰 My Account 🏫 Home             | e 📑 Logout | ^                   |
|         |                     | Kerala                                                    | /             |                       |                       | eTen                                                                               | ndering System Government o       | of Kerala  |                     |
|         | (                   |                                                           | TENDER        | MANAGEMENT            |                       |                                                                                    |                                   |            |                     |
|         |                     | Tender Management                                         |               |                       |                       |                                                                                    |                                   |            |                     |
|         |                     | Create Tender / Tender List                               | 🚺 Tend        | ler List 🔸 test/dumm  | nytender/2013 🔸       | NIT Document                                                                       |                                   |            |                     |
|         |                     | Published Tenders                                         |               |                       |                       |                                                                                    |                                   |            |                     |
|         |                     | + Clarifications                                          |               | Basic Detai           | ıls                   | Cover Details                                                                      | NIT Document                      |            |                     |
|         |                     | Pre-Bid Meeting                                           |               |                       |                       |                                                                                    |                                   |            |                     |
|         |                     | Tender Status                                             |               | 1                     |                       |                                                                                    |                                   |            |                     |
|         |                     | Tender Comprehensive Report                               |               | Т                     | Tender Reference      | Number : test/dummytender/2013                                                     | 3                                 |            |                     |
|         |                     | Archived Clarifications                                   |               |                       |                       |                                                                                    |                                   |            |                     |
|         |                     | Archive Tenders                                           |               | Tender Documents      | 5                     |                                                                                    |                                   |            |                     |
|         |                     | Dept Standard Documents                                   |               | Document Type         | Uploaded              | d Date Verified By                                                                 | Action Delet                      | e          |                     |
|         |                     | <ul> <li>Seek Clarification Old</li> </ul>                |               | NIT                   | 07-Nov-20             | 13 Ishaque K V                                                                     | Verified                          |            |                     |
|         |                     | <ul> <li>View My Space List</li> </ul>                    |               | << < 1 > >>           |                       |                                                                                    |                                   |            |                     |
|         |                     | Corrigendum                                               |               |                       |                       |                                                                                    |                                   |            |                     |
|         |                     | Create Corrigendum                                        |               |                       |                       |                                                                                    | Back Delete Upload Next >         |            |                     |
|         |                     | Corrigendum Published List                                |               |                       |                       |                                                                                    | ext                               |            |                     |
|         |                     | Auto Tech Evaluation                                      |               |                       |                       |                                                                                    |                                   |            |                     |
| https:/ | (/etenders.kr       | Auto Tech Template erala.gov.in/nicgep/app?component=%24D | irectLink 28m | age=TenderDocuments&s | ervice=direct&sessio  |                                                                                    | Click here to go<br>for next step |            | v                   |
| 0       |                     |                                                           |               |                       |                       |                                                                                    |                                   | - 😼 🕼 🖞    | 12:37<br>07-11-2013 |

| File Edit View | ps://etenders.kerala.gov.in/nicgep/app?co<br>Favorites Tools Help                                                                                                    | m; ρ - 🔒 🖻 🕈 🏉 eProcurement System                                                                                                    | ×                                      | -                                                                                                    | _                                                                                   | - □ -×-<br>A ★ @          |
|----------------|----------------------------------------------------------------------------------------------------|----------------------------------------------------------------------------------------------------|----------------------------------------|----------------------------------------------------------------------------------------------------|-------------------------------------------------------------------------------------|---------------------------|
|                | Create Tender / Tender List       Published Tenders                                                                                                    | • Tender List + test/dummytend                                                                                                    | der/2013 + Work/Item Details           |                                                                                                    |                                                                                     | ^                         |
|                | Clarifications Interfactions Interfactions Interfactions Interfactions Archived Clarifications Archived Clarifications Archived Clarifications Dept Standard Documents Dept Standard Documents Seek Clarification Old View My Space List Corrigendum Corrigendum Corrigendum Published List Auto Tech Evaluation Auto Tech Femplate | Work/Item Title *<br>You have entered 4 of 250<br>Work/Item Description *<br>You have entered of 250 of<br>Pre Qualification Details<br>Product Category *<br>Product Subcategory<br>Contract Type * | Fee Details Critical Date              | s Bid Openers<br>Give Location Detail<br>(work / services /<br>items) *<br>Pincode<br>Pre Bid Meeting Place<br>Pre Bid Meeting Place *<br>You have entered of 250 C<br>Pre Bid Meeting Address *<br>Bid Opening Place *<br>Tenderer Class * | Work/Item Documents OII  trivandrum  Ves No  haracters.  trivandrum  Not Anglicable |                           |
| <b>(b)</b>     | ) 🛱 🕑 🖸 🕻                                                                                                    | Tender Value *<br>Bid Validity Days *<br>Calendar<br>Completion/Delivery<br>Period in Days *<br>Add wor                                                                                              | IR ♥ 0<br>60 ♥<br>30<br>k/Item details | Inviting Officer* Inviting Officer Address *                                                                                                    | name of inviting authority<br>address of<br>inviting authority<br>Cancel Next >     | ^ № 4.0 1240<br>07-11-203 |

| - |                             | Work/Itom Dotails Fee Details       | Critical Dates     | Rid Openers | Work/Itom Dogumente | 010  |
|---|-----------------------------|-------------------------------------|--------------------|-------------|---------------------|------|
| + | Clarifications              | workyrtem becaus                    | Critical Dates     | Bid Openers | work/item bocuments | OID  |
| + | Pre-Bid Meeting             |                                     |                    |             |                     |      |
| + | Tender Status               | Tender Reference Num                | ber : test/dummyt  | ender/2013  |                     |      |
| + | Tender Comprehensive Report |                                     |                    |             |                     |      |
| + | Archived Clarifications     | Tandar Foo Datain                   |                    |             |                     |      |
| + | Archive Tenders             | Tender ree Decais                   |                    |             |                     |      |
| + | Dept Standard Documents     | Tender Fee (IN                      | R) 2               |             |                     |      |
| + | Seek Clanfication Old       | Processing Fee (IN                  | R) 0               | ?           |                     |      |
| + | View My Space List          | Surcharges (IN                      | R) 0               | 7           |                     |      |
| 0 | Corrigendum                 | Any Other Tax / Charges (IN         | R) 0               |             |                     |      |
| + | Create Corrigendum          | Tender Fee Payable To               | * online payment   |             |                     |      |
| + | Corrigendum Published List  | Tender Fee Payable At               | * online payment   |             |                     |      |
| 1 | Auto Tech Evaluation        | Earnest Money Deposit (EMD) Details |                    |             |                     |      |
| + | Auto Tech Template          |                                     | 0                  |             |                     |      |
|   |                             | EMD Fe                              | ee • Fixed         |             |                     |      |
|   |                             | EMD Amount (INR                     | ()* 5              |             |                     |      |
|   |                             | EMD Exemption Allowe                | ed 🖲 Yes 🔿 No      |             |                     |      |
|   |                             | EMD Fee Payable To                  | online payment     |             |                     |      |
|   |                             | EMD Fee Payable A                   | t * online payment |             |                     |      |
|   |                             |                                     |                    |             |                     |      |
|   |                             | Add Tondor foo /EME                 | dotaile            |             | Cancel Ne           | xt > |
|   |                             | Aud Tender Tee/ElviL                | uetalis            |             | N                   | lext |
|   |                             | Add Tender fee/EMD                  | ) details          |             | Cancel Ne           | lext |

| Pre-Bid Meeting • Tender Staus • Checker Comprehensive Report • Archive Tenders • Dept Standard Documents • Seek Clarification Old • View Wy Space List • Create Corrigendum • Create Corrigendum • Create Corrigendum • Create Corrigendum • Auto Tech Template • Auto Tech Template • Dept Standard Documents • Auto Tech Template • Create Corrigendum • Create Corrigendum • Create Corrigendum • Create Corrigendum • Create Corrigendum • Create Corrigendum • Create Corrigendum • Create Corrigendum • Outore Townload / Sale • Outore Townload / Sale • Outore Townload • Outore Townload • Outore Townload / Sale <th></th> <th>+</th> <th>Clarifications</th> <th>Work/Item Detai</th> <th>s Fee De</th> <th>tails Crit</th> <th>ical Dates</th> <th>Bid Openers</th> <th>Work/</th> <th>Item Docum</th> <th>ents O</th> <th>ID</th> <th>~</th>                                                |   | + | Clarifications              | Work/Item Detai | s Fee De                         | tails Crit                       | ical Dates                       | Bid Openers                                  | Work/                 | Item Docum           | ents O         | ID | ~ |
|----------------------------------------------------------------------------------------------------|---|---|-----------------------------|-----------------|----------------------------------|----------------------------------|----------------------------------|----------------------------------------------|-----------------------|----------------------|----------------|----|---|
| • Tender Status • Tender Status • Tender Status • Tender Status • Tender Status • Tender Status • Archive Claffications • Archive Tenders • Dept Standard Documents • Seek Claffication Old • Wer My Space List • Orerate Corrigendum • Create Corrigendum • Create Corrigendum • Auto Tech Template • Auto Tech Template • Auto Tech Template • Auto Tech Template • Dept Standard Documents • Auto Tech Template • Auto Tech Template • Auto Tech Temp                                                                                                    |   | + | Pre-Bid Meeting             |                 |                                  |                                  |                                  |                                              |                       |                      |                |    |   |
| • Tender Comprehensive Report • Archived Clarifications • Archived Clarifications • Dept Standard Documents • Seek Clarification Old • View My Space List • Corrigendum • Create Corrigendum • Create Corrigendum • Create Corrigendum • Create Corrigendum • Corrigendum • Auto Tech Fenglate • Auto Tech Template • Auto Tech Template • Met • Create Corrigendum • Create Corrigendum • Corrigendum • Create Corrigendum • Create Corrigendum • Corrigendum • Create Corrigendum • Corrigendum • Corrigendum • Corrigendum • Auto Tech Template • Muto Tech Template • Mote Clarification End Date • Int 11/1/2013 • At 12° • 55° • Met • Cancel Next • • Cancel Next • • Cancel Next • • Cancel Corrigendum • Cancel Next • • Cancel Next • • Cancel Next • • Cancel Next • • Cancel Next • • Cancel Next • • Cancel Next • • Outor of the partice of the partice of the parti                                                                                                    |   | + | Tender Status               |                 |                                  |                                  |                                  | Click                                        | here to v             | iew Critical I       | Dates Criteria |    |   |
| <ul> <li>Archived Clarifications</li> <li>Archive Tenders</li> <li>Depter Standard Documents</li> <li>Seek Clarification Old</li> <li>View My Space List</li> <li>Corrigendum</li> <li>Create Corrigendum</li> <li>Create Corrigendum</li> <li>Create Corrigendum</li> <li>Create Corrigendum</li> <li>Corrigendum Published List</li> <li>Auto Tech Evaluation</li> <li>Auto Tech Template</li> <li>Bid Submission Start Date</li> <li>Optimization Closing Date*</li> <li>Optimization Closing Date*</li> <li>Intrinsion Closing Date*</li> <li>Intrinsion Closing Date*</li> <li>Ender Create Date</li> <li>Ender Clarification Start Date</li> <li>Optimization Start Date</li> <li>Intrinsion Closing Date*</li> <li>Intrinsion Closing Date*</li> <li>Intrinsion Closing Date*</li> <li>Ender Create Date</li> <li>Seek Clarification Closing Date*</li> <li>Intrinsion Closing Date*</li> <li>Intrinsion Closing Date*</li> <li>Intrinsion Closing Date*</li> <li>Intrinsion Closing Date*</li> <li>Intrinsion Closing Date*</li> <li>Intrinsion Closing Date*</li> <li>Intrinsion Closing Date*</li> <li>Intrinsion Closing Date*</li> <li>Intrinsion Closing Date*</li> <li>Intrinsion Closing Date*</li> <li>Intrinsion Closing Date*</li> <li>Intrinsion Closing Date*</li> <li>Intrinsion Closing Date*</li> </ul>                                                                                                    |   | + | Tender Comprehensive Report |                 | Tender Refer                     | ence Number :                    | test/dummyte                     | ender/2013                                   |                       |                      |                |    |   |
| <ul> <li>Archive Tenders</li> <li>Dept Standard Documents</li> <li>Seek Clarification Old</li> <li>View My Space List</li> <li>Corrigendum</li> <li>Create Corrigendum</li> <li>Create Corrigendum</li> <li>Create Corrigendum</li> <li>Corrigendum</li> <li>Create Corrigendum</li> <li>Corrigendum</li> <li>Bid Submission Start Date</li> <li>Information (Clarification Start Date)</li> <li>Information (Clarification Start Date)</li> <li>Informa</li></ul> |   | + | Archived Clarifications     |                 | Tender Refer                     | chec Number .                    | ccsq ddinniyed                   |                                              |                       | Linux                | Minu           |    |   |
| <ul> <li>Dept Standard Documents</li> <li>Seek Clarification Old</li> <li>View My Space List</li> <li>Corrigendum</li> <li>Create Corrigendum</li> <li>Corrigendum</li> <li>Seek Clarification Start Date</li> <li>O/(1/2013</li> <li>At</li> <li>Upto</li> <li>OS</li> <li>Bid Submission Closing Date*</li> <li>1/(1/2013</li> <li>At</li> <li>OS</li> <li>Eid Opening Date*</li> <li>1/(1/2013</li> <li>At</li> <li>OS</li> <li>Cancel</li> <li>Next &gt;</li> </ul>                                                                                                    |   | + | Archive Tenders             |                 |                                  |                                  |                                  |                                              |                       | Hour                 | Mins           |    |   |
| <ul> <li>Seek Clarification Old</li> <li>View My Space List</li> <li>Corrigendum</li> <li>Create Corrigendum</li> <li>Create Corrigendum</li> <li>Create Corrigendum</li> <li>Create Corrigendum</li> <li>Seek Clarification End Date</li> <li>Interpretation Old</li> <li>Auto Tech Template</li> </ul>                                                                                                    |   | + | Dept Standard Documents     | Pu              | iblishing Date*                  | 07/11/2013                       |                                  |                                              | At                    | 12 🗸                 | 55 🗸           |    |   |
| <ul> <li>Yew My Space List</li> <li>Start Date</li> <li>Create Corrigendum</li> <li>Create Corrigendum</li> <li>Create Corrigendum</li> <li>Corrigendum Published List</li> <li>Auto Tech Evaluation</li> <li>Auto Tech Fevaluation</li> <li>Bid Submission Closing Date*</li> <li>11/11/2013</li> <li>At</li> <li>OP</li> <li>OP</li></ul>                                                                                                    | - | + | Seek Clarification Old      | Document Do     | wnload / Sale                    | 07/11/2012                       |                                  |                                              | At                    | 12 🗸                 | 55 🗸           |    |   |
| Seek Clarification Start Date       At       09       00         Corrigendum       Corrigendum       Seek Clarification Start Date       Upto       09       00         Corrigendum Published List       Auto Tech Evaluation       Bid Submission Start Date*       07/11/2013       At       12       56         Bid Submission Closing Date*       11/11/2013       Upto       09       00       00         Bid Opening Date*       14/11/2013       At       09       00       00         Bid Opening Date*       14/11/2013       At       09       00       00         Bid Opening Date*       14/11/2013       At       09       00       00       00         Bid Opening Date*       14/11/2013       At       09       00       00       00       00       00       00       00       00       00       00       00       00       00       00       00       00       00       00       00       00       00       00       00       00       00       00       00       00       00       00       00       00       00       00       00       00       00       00       00       00       00       00       00       00 </td <td>-</td> <td>+</td> <td>View My Space List</td> <td></td> <td>Start Date*</td> <td>0//11/2013</td> <td></td> <td></td> <td></td> <td></td> <td></td> <td></td> <td></td>                                                                                                    | - | + | View My Space List          |                 | Start Date*                      | 0//11/2013                       |                                  |                                              |                       |                      |                |    |   |
| Create Corrigendum Corrigendum Published List Auto Tech Evaluation Auto Tech Template Get Clarification End Date O/(11/2013 Bid Submission Closing Date* I/(11/2013 Bid Opening Date* I/(11/2013 Cancel Next > Net Add Critical Dates Criteria link to view interim days criteria between dates.                                                                                                    |   | С | orrigendum                  | Seek Clarificat | ion Start Date                   |                                  |                                  |                                              | At                    | 09 🗸                 | 00 🗸           |    |   |
| Corrigendum Published List Auto Tech Evaluation Auto Tech Template Bid Submission Closing Date* 11/11/2013 Bid Opening Date* 14/11/2013 Cancel Next > Cancel Next > Cancel Next > Cancel Next > Cancel Next > Cancel Next > Cancel Next > Cancel Next > Cancel Next > Cancel Next > Cancel Next > Cancel Next > Cancel Next > System computes Document Download / Sale End Date as Bid Submission Closing Date. Click on Critical Dates Criteria link to view interim days criteria between dates.                                                                                                    |   | + | Create Corrigendum          | Sook Clarific   | tion End Date                    |                                  |                                  |                                              | Linto                 | 09 24                | 00 22          |    |   |
| Auto Tech Evaluation       Bid Submission Start Date*       07/11/2013       At       12       55         > Auto Tech Template       Bid Submission Closing Date*       11/11/2013       Upto       09       00         Bid Opening Date*       14/11/2013       At       09       00       Cancel       Next >         Note       Add Critical Dates       Add Critical Dates       System computes Document Download / Sale End Date as Bid Submission Closing Date.       • Cick on Critical Dates Criteria link to view interim days criteria between dates.                                                                                                    |   | + | Corrigendum Published List  | Seek claring    | cion chu bace                    |                                  |                                  |                                              | opto                  | 05                   |                |    |   |
| <ul> <li>Auto Tech Template</li> <li>Bid Submission Closing Date* 11/11/2013</li> <li>Upto 09 00</li> <li>00 00</li> <li>Cancel Next &gt;</li> <li>At 09 00</li> <li>Next &gt;</li> </ul>                                                                                                    |   | A | uto Tech Evaluation         | Bid Submissi    | on Start Date*                   | 07/11/2013                       |                                  |                                              | At                    | 12 🗸                 | 55 🗸           |    |   |
| Bid Opening Date* 14/11/2013 At 09 COC<br>Cancel Next ><br>Note Add Critical Dates<br>• System computes Document Download / Sale End Date as Bid Submission Closing Date.<br>• Click on Critical Dates Criteria link to view interim days criteria between dates.                                                                                                    |   | + | Auto Tech Template          | Bid Submission  | Closing Date*                    | 11/11/2013                       |                                  |                                              | Upto                  | 09 🗸                 | 00 🗸           |    |   |
| Note     Add Critical Dates     System computes Document Download / Sale End Date as Bid Submission Closing Date.     Click on Critical Dates Criteria link to view interim days criteria between dates.                                                                                                    |   |   |                             | Bid             | Opening Date*                    | 14/11/2013                       |                                  |                                              | At                    | 09 🗸                 | 00 🗸           |    |   |
| Note Add Critical Dates • System computes Document Download / Sale End Date as Bid Submission Closing Date. • Click on Critical Dates Criteria link to view interim days criteria between dates.                                                                                                    |   |   |                             |                 |                                  |                                  |                                  |                                              |                       | Cancel               | Next >         |    |   |
| <ul> <li>System computes Document Download / Sale End Date as Bid Submission Closing Date.</li> <li>Click on Critical Dates Criteria link to view interim days criteria between dates.</li> </ul>                                                                                                    |   |   |                             | 🥙 Note          | Add C                            | ritical [                        | Dates                            |                                              |                       |                      |                |    |   |
|                                                                                                    |   |   |                             | • Sys<br>• Clic | tem computes<br>k on Critical Da | Document Dow<br>tes Criteria lin | nload / Sale E<br>k to view inte | End Date as Bid Subn<br>rim days criteria be | nission C<br>tween da | losing Date.<br>tes. |                |    |   |
|                                                                                                    |   |   |                             |                 |                                  |                                  |                                  |                                              |                       |                      |                |    |   |

| Create Tender / Tender List      Dublished Tenders | Tender List | test/dummytend     | ler/2013 🔸 Bid Oper          | ner Selection                       |                     |                                                                                                    |          |       |
|----------------------------------------------------|-------------|--------------------|------------------------------|-------------------------------------|---------------------|----------------------------------------------------------------------------------------------------|----------|-------|
| Clarifications                                     | Work/I      | tem Details        | Fee Details Cri              | tical Dates Bid Openers V           | Work/Item Doc       | uments                                                                                                    | OID      | N     |
| Pre-Bid Meeting                                    |             |                    |                              |                                     | <b>A</b> A <b>A</b> |                                                                                                    |          |       |
| + Tender Status                                    |             |                    |                              |                                     | Q 🎽                 | 🤏 🕯                                                                                                    | <u> </u> | e     |
| Tender Comprehensive Report                        | Bid op      | ener's type (2 Of  | 2). Required numbe           | r of bid openers:2                  |                     |                                                                                                    |          |       |
| Archived Clarifications                            | Bid O       | peners List        |                              |                                     |                     |                                                                                                    |          |       |
| Archive Tenders                                    | S.No        | User Name          | Designation                  | Login Id                            | User Level          | Se                                                                                                    | lect     |       |
| Dept Standard Documents                            | 1           | Ambili K           | Asst. Mission<br>Coordinator | ambilimenon81@gmail.com             | Organisation        | -                                                                                                    |          |       |
| <ul> <li>Seek Clarification Old</li> </ul>         | 2           | Bijoy K Korah      | Manager-IT                   | bijoy@keralaitmission.org           | Organisation        |                                                                                                    |          |       |
| View My Space List                                 | 3           | G Unnikrishnan     | Head e-Governance            | unni@keralaitmission.org            | Organisation        |                                                                                                    |          |       |
| Corrigendum                                        | 4           | Hameem<br>Mohammed | Mission Coordinator          | haameemmohammed@keralaitmission.org | Organisation        |                                                                                                    |          |       |
| Create Corrigendum                                 | 5           | Mavis Switter      | Finance Officer              | fo@keralaitmission.org              | Organisation        |                                                                                                    |          |       |
| Corrigendum Published List                         | 6           | Ranjit V           | Implementation<br>Manager    | rvappala@gmail.com                  | Organisation        |                                                                                                    |          |       |
| Auto Tech Evaluation                               | 7           | Safeer I           | Head Technology              | safeer@keralaitmission.org          | Organisation        |                                                                                                    |          |       |
| Auto Tech Template                                 | 8           | Sreekumar MS       | Change<br>Management Expert  | sreekumar.ms@keralaitmission.org    | Organisation        | <ul> <li>Image: A start of the start of the start of</li></ul> |          |       |
|                                                    | 9           | Subil B S          | AMC                          | subil@keralaitmission.org           | Organisation        |                                                                                                    |          |       |
|                                                    | << <        | 1 > >>             |                              |                                     |                     |                                                                                                    | _        |       |
|                                                    |             |                    |                              |                                     |                     |                                                                                                    |          |       |
|                                                    |             |                    |                              |                                     | _                   |                                                                                                    |          |       |
|                                                    |             | Sel                | ect Bid Op                   | eners                               | Ca                  | incel                                                                                                    | Submit   |       |
|                                                    |             |                    |                              |                                     |                     |                                                                                                    | S        | ubmit |

| <del>(</del> ) | http | ps://etenders.kerala.gov.in/nicgep/app | P - ≙ 2 C TeProcurement System ×                                                 | <br>☆ Ø |
|----------------|------|----------------------------------------|----------------------------------------------------------------------------------|---------|
| File Edit Vie  | iew  | Favorites Tools Help                   |                                                                                  |         |
|                |      | Tenders                                | Welcome : ishaque@keralaitmission.org<br>Last login : Thursday, November 7, 2013 | ^       |
|                | -    | Kerala                                 | eTendering System Government of Kerala                                           |         |
|                | (    |                                        | TENDER MANAGEMENT                                                                |         |
|                |      | Tender Management                      |                                                                                  |         |
|                | +    | Create Tender / Tender List            | O Tender List + test/dummytender/2013 + Work/Item Documents                      |         |
|                | +    | Published Tenders                      |                                                                                  |         |
|                | +    | Clarifications                         | Work/Item Details Fee Details Critical Dates Bid Openers Work/Item Documents OID |         |
|                | +    | Pre-Bid Meeting                        |                                                                                  |         |
|                | +    | Tender Status                          | Tender Reference Number : test/dummytender/2013                                  |         |
|                | +    | Tender Comprehensive Report            | -                                                                                |         |
|                | +    | Archived Clarifications                | Work/Item Documents                                                              |         |
|                | +    | Archive Tenders                        | Document Type Description Uploaded Date Action Delete                            |         |
|                | +    | Dept Standard Documents                | Work/Item documents not found.                                                   |         |
|                | +    | Seek Clarification Old                 |                                                                                  |         |
|                | +    | View My Space List                     |                                                                                  |         |
|                |      | Corrigendum                            | (Back Upload Next)                                                               |         |
|                | +    | Create Corrigendum                     |                                                                                  |         |
|                | +    | Corrigendum Published List             |                                                                                  |         |
|                |      | Auto Tech Evaluation                   |                                                                                  |         |
|                | +    | Auto Tech Template                     | Click here to upload BOQ                                                         |         |
|                |      |                                        |                                                                                  |         |
|                |      |                                        |                                                                                  | ~       |
| <b>@</b>       | 3    | iiiiiiiiiiiiiiiiiiiiiiiiiiiiiiiiiiii   | S 🖉 📕 - 124                                                                      | 4       |

| http://www. | ps://etenders.kerala.gov.in/nicgep/app?con |                                                                                                    |  |
|-------------|--------------------------------------------|----------------------------------------------------------------------------------------------------|--|
| View        | Favorites Tools Help                       | Welcome : ishaque@keralaltmission.org<br>Last login : Thursday, November 7, 2013 🏠 My Account 👔 Home 🕞 Logout |  |
|             | Kerala                                     | eTendering System Government of Kerala                                                                        |  |
| (           |                                            | TENDER MANAGEMENT                                                                                             |  |
| - 1         | Tender Management                          |                                                                                                    |  |
| +           | Create Tender / Tender List                | O Work Item Document Upload + test/dummytender/2013 + Upload Documents                                        |  |
| +           | Published Tenders                          |                                                                                                    |  |
| +           | Clarifications                             |                                                                                                    |  |
| +           | Pre-Bid Meeting                            | Tradic Defenses Number, http://www.bradic/2012                                                                |  |
| +           | Tender Status                              | Tender Reference Number : testyddininytender/2013                                                             |  |
| +           | Tender Comprehensive Report                | Document Type* -Select-                                                                                       |  |
| +           | Archived Clarifications                    | Additional Documents                                                                                          |  |
| +           | Archive Tenders                            | Description* BOQ                                                                                              |  |
| +           | Dept Standard Documents                    |                                                                                                    |  |
| +           | Seek Clarification Old                     | Document*                                                                                                    |  |
| +           | View My Space List                         |                                                                                                    |  |
|             | Corrigendum                                |                                                                                                    |  |
| +           | Create Corrigendum                         |                                                                                                    |  |
| +           | Corrigendum Published List                 |                                                                                                    |  |
|             | Auto Tech Evaluation                       | Cancel Save                                                                                                   |  |
| +           | Auto Tech Template                         | Cancel Save                                                                                                   |  |
|             |                                            | 💞 BoQ Types                                                                                                   |  |
|             |                                            | Type 1 - Itemrate.                                                                                            |  |

| File Edit View Favorites Tools Help                                                                                                    | app?com; D = a a d T eProcurement System ×                                                                                                    | ☆☆@ |
|----------------------------------------------------------------------------------------------------|----------------------------------------------------------------------------------------------------|-----|
| Tenders<br>Ke                                                                                                    | rala                                                                                                    | Ŷ   |
| Tender Management <ul> <li>Create Tend</li> <li>Browse</li> </ul> <ul> <li>Published T</li> <li>Cook Ja:</li> <li>Cook Ja:</li> <li>Cook Ja:</li> <li>Cook Ja:</li> <li>Cook Ja:</li> <li>Cook Ja:</li> <li>Cook Ja:</li> <li>Tender Statt</li> <li>Nonpdf</li> <li>Archived Clain</li> <li>Seek Clarific</li> <li>View My Spate</li> <li>Corrigendum</li> </ul> Corrigendum         File Same: | TENDER MANAGEMENT     2013 + Upload Documents     1 Desktop     0 BOQ_Item: Vise_31102013.xis   0 BOQ_Item: Solidation of the sector of the sector of the sect |     |
| Create Corr Corrigendum Auto Tech Evaluation Auto Tech Template                                                                                                    | Open Cancel<br>Open selected file<br>BoQ Types<br>Type 1 - Iterrate.                                                                                                    |     |

|                                                                            |                     | Sector 1 and          | and the second second                 |                              |          |
|----------------------------------------------------------------------------|---------------------|-----------------------|---------------------------------------|------------------------------|----------|
| https://etenders.kerala.gov.in/nicgep/app?cor                              | mı 🔎 🗕 🖀 🖒 📃 eProcu | rement System X       |                                       |                              | <u>6</u> |
| View Favorites Tools Help                                                  |                     | Walaama               | · ichaqua@kosalaitmiccias.ova         |                              |          |
| Tenders                                                                    |                     |                       | : Thursday, November 7, 2013          | 📩 My Account 🏫 Home 📑 Logout |          |
| Kerala                                                                     |                     |                       |                                       |                              |          |
|                                                                            | TENDER MANAGEME     |                       |                                       |                              |          |
| Tender Management                                                          |                     |                       |                                       |                              |          |
| Create Tender / Tender List                                                | 📀 Work Item Docum   | ent Upload 🔸 test/dum | mytender/2013 🔸 Upload Documents      |                              |          |
| Published Tenders                                                          |                     |                       |                                       |                              |          |
|                                                                            |                     | File Signing          |                                       |                              |          |
| Place entre your prix.<br>PIN<br>e                                         | mation<br>OK Cancel | Description*          | sers/eproc/Desktop/BoQ_testTender.xts |                              |          |
|                                                                            |                     |                       |                                       |                              |          |
| Comgendum Published List                                                   |                     |                       |                                       |                              |          |
| Auto Tech Evaluation                                                       |                     |                       |                                       | Cancel Save                  |          |
| Auto Tech Evaluation     Auto Tech Evaluation                              |                     |                       |                                       | Cancel Save                  |          |
| Configuration Provide List     Auto Tech Evaluation     Auto Tech Template | 🥙 BoQ T             | ypes                  |                                       | Cancel Save                  |          |

| Tenders                       | Welcome : ishaque@keralaitmission.org<br>Last login : Thursday, November 7, 2013 | 🍰 My Account 🏫 Home 📑 Logout |
|-------------------------------|----------------------------------------------------------------------------------|------------------------------|
| Kerala                        |                                                                                  |                              |
|                               |                                                                                  |                              |
|                               |                                                                                  |                              |
| Create Tender / Tender List   | Work Item Document Upload + test/dummytender/2013 + Upload Documents             |                              |
| Published Tenders             |                                                                                  |                              |
| Clarifications                |                                                                                  |                              |
|                               | Message                                                                          |                              |
| Tender Status                 | File signed successfully                                                         |                              |
| + Tender Comprehensive Report |                                                                                  |                              |
| + Archived Clarifications     | OK                                                                               |                              |
| Archive Tenders               | Description*                                                                     |                              |
| Dept Standard Documents       |                                                                                  |                              |
| Seek Clarification Old        | Document*                                                                        |                              |
| ♦ View My Space List          |                                                                                  |                              |
| Corrigendum                   |                                                                                  |                              |
| Create Corrigendum            |                                                                                  |                              |
| Corrigendum Published List    |                                                                                  |                              |
| Auto Tech Evaluation          |                                                                                  | Cancel Caus                  |
| Auto Tech Template            |                                                                                  | Calicer Save                 |
|                               |                                                                                  |                              |

| ew | Favorites Tools Help                       |      |              |              | Welcome       | : ishaque@keralaitmission.org      | 1                      |        |
|----|--------------------------------------------|------|--------------|--------------|---------------|------------------------------------|------------------------|--------|
|    | Tenders                                    | 2    | 12           |              | Last logir    | : Thursday, November 7, 2013       | 🚵 My Account 🎢 Home 📑  | Logout |
|    | Kerala                                     |      | 3            |              |               | eTendering Sy                      | ystem Government of Ke | rala   |
| (  |                                            | TEND | ER MANAGE    | MENT         |               |                                    |                        |        |
|    | Tender Management                          |      |              |              |               |                                    |                        |        |
|    | Create Tender / Tender List                | 0 1  | Work Item Do | cument Uple  | oad + test/d  | ummytender/2013 🔸 Upload Documents |                        |        |
|    | Published Tenders                          |      |              |              |               |                                    |                        |        |
|    | Clarifications                             |      |              |              |               |                                    |                        |        |
|    | Pre-Bid Meeting                            |      | т            | andar Rafar  | anco Numbor : | tost/dummutondor/2012              |                        |        |
|    | Tender Status                              |      |              | ender kerere | ance number : | test/dummytender/2013              |                        |        |
|    | + Tender Comprehensive Report              |      |              | Do           | cument Type   | BOQ                                |                        |        |
|    | Archived Clarifications                    |      |              |              |               | Price Bid/ BoO                     |                        |        |
|    | Archive Tenders                            |      |              |              | Description   |                                    |                        |        |
|    | Dept Standard Documents                    |      |              |              |               | $\sim$                             |                        |        |
|    | <ul> <li>Seek Clarification Old</li> </ul> |      |              |              | Document      |                                    | 1                      |        |
|    | View My Space List                         |      |              |              |               |                                    |                        |        |
| Ī  | Corrigendum                                |      |              |              |               |                                    |                        |        |
|    | Create Corrigendum                         |      |              |              |               |                                    |                        |        |
|    | Corrigendum Published List                 |      |              |              |               |                                    |                        |        |
|    | Auto Tech Evaluation                       |      |              |              |               |                                    | Cancel Saue            |        |
|    | Auto Tech Template                         |      |              |              |               |                                    | cancel Save            |        |
|    |                                            |      | 🥙 Bo         | Q Types      |               |                                    | Submit                 | 1      |

| ⋲⋻≡             | https://etenders.kerala.gov.in/nicgep/app   | P - A B C = Procurement System ×                                                                                                    | - □ ×      |
|-----------------|---------------------------------------------|----------------------------------------------------------------------------------------------------|------------|
| File Edit Vie   | ew Favorites Tools Help                     |                                                                                                    |            |
|                 | Tenders                                     | Welcome : ishaque@keralaitmission.org<br>Last login : Thursday, November 7, 2013                                                                                                    | ^          |
|                 | Kerala                                      | eTendering System Government of Kerala                                                                                                    |            |
|                 |                                             | TENDER MANAGEMENT                                                                                                    |            |
|                 | Tender Management                           |                                                                                                    |            |
|                 | Create Tender / Tender List                 | O Tender List + test/dummytender/2013 + Work/Item Documents                                                                                                    |            |
|                 | Published Tenders                           |                                                                                                    |            |
|                 | + Clarifications                            | Work/Item Details Fee Details Critical Dates Bid Openers Work/Item Documents OID                                                                                                    |            |
|                 | Pre-Bid Meeting                             |                                                                                                    |            |
|                 | Tender Status                               | Tender Reference Number : test/dummytender/2013                                                                                                    |            |
|                 | Tender Comprehensive Report                 |                                                                                                    |            |
|                 | Archived Clarifications                     | Work/Item Documents                                                                                                    |            |
|                 | Archive Tenders                             | Document Type Description Uploaded Date Action Delete                                                                                                    |            |
|                 | Dept Standard Documents                     | BOQ Price Bid/ BoQ 07-Nov-2013                                                                                                    |            |
|                 | Seek Clarification Old                      | <<<1>>>>>                                                                                                    |            |
|                 | <ul> <li>View My Space List</li> </ul>      | and the second second second second second second second second second second second second second second second                                                                                                    |            |
|                 | Corrigendum                                 | (Back Delete Upload Next)                                                                                                    |            |
|                 | Create Corrigendum                          | Click here to                                                                                                    |            |
|                 | + Corrigendum Published List                | verify the BOO                                                                                                    |            |
|                 | Auto Tech Evaluation                        |                                                                                                    |            |
|                 | Auto Tech Template                          | A DECEMBER OF A DECEMBER OF A |            |
|                 |                                             |                                                                                                    |            |
| https://atandow | s kerala gov in/nicgen/ann?comnocent= %24D  | rart ink D&mana=WorkhamDocumente&raniza=diract&rarzi                                                                                                    | ~          |
| mups://etenders | s.keraia.gov.ny nicyep/app:component= 7624D | ecculint_orapage= workitembocumentsaservice=unectasessi                                                                                                    | 12.50      |
|                 | ] 📄 🕑 🚺 🕻                                   | - 18 to 1                                                                                                    | 07-11-2013 |

| -              | 4       | 4) m                                       | Jack Lands, Mark                           | A Real                                           |                                                                                                    |                     |
|----------------|---------|--------------------------------------------|--------------------------------------------|--------------------------------------------------|----------------------------------------------------------------------------------------------------|---------------------|
| <del>(</del> ) | 💶 htt   | ps://etenders.kerala.gov.in/nicgep/app?cor | C eProcurement System ×                    |                                                  |                                                                                                    | 6 🖈 🔅               |
| File Edit      | View    | Favorites Tools Help                       |                                            |                                                  |                                                                                                    |                     |
|                |         | Tenders                                    | Welcome : ishao<br>Last login : Thur       | ue@keralaitmission.org<br>sday, November 7, 2013 | 🏜 My Account 🏫 Home 🛛 🔁 Logout                                                                                  | ^                   |
|                |         | Kerala                                     | 3                                          | eTendering Syste                                 | n Government of Kerala                                                                                          |                     |
|                | (       |                                            | MANAGEMENT                                 |                                                  |                                                                                                    |                     |
|                |         | Tender Management                          |                                            |                                                  |                                                                                                    |                     |
|                | -       | Create Tender / Tender List                | k Item Document Upload 🔸 test/dummytender/ | 2013 + Upload Documents                          |                                                                                                    |                     |
|                | 4       | Published Tenders                          |                                            |                                                  |                                                                                                    |                     |
|                | 4       | Clarifications                             |                                            |                                                  |                                                                                                    |                     |
|                | 4       | Pre-Bid Meeting                            | Tender Reference Number : test/dummy       | tender/2013                                      |                                                                                                    |                     |
|                | 4       | Tender Status                              | Desument Tune ville                        |                                                  |                                                                                                    |                     |
|                | 4       | Tender Comprehensive Report                | Document Type : Xis                        |                                                  |                                                                                                    |                     |
|                | 4       | Archived Clarifications                    | Uploaded Document : BOQ_12261              | xls                                              |                                                                                                    |                     |
|                | 4       | Archive Tenders                            | Document Size : 376.0 KBs                  |                                                  |                                                                                                    |                     |
|                | 4       | Dept Standard Documents                    |                                            | Click berg                                       | to                                                                                                    |                     |
|                | 4       | Seek Clarification Old                     | Document Description : Price Bid/ Bo       |                                                  |                                                                                                    |                     |
|                | 4       | View My Space List                         | Click to verify 🥅 🚳 Bu                     | check the                                        | BOQ                                                                                                    |                     |
|                |         | Corrigendum                                |                                            |                                                  | The second second second second second second second second second second second second second second second se |                     |
|                | -       | Create Corrigendum                         | Digital Signature Property : 📮 Signed P    | roperty                                          | Plantasia.                                                                                                    |                     |
|                | 4       | Corrigendum Published List                 |                                            |                                                  |                                                                                                    |                     |
|                |         | Auto Tech Evaluation                       |                                            |                                                  |                                                                                                    |                     |
|                | 4       | Auto Tech Template                         |                                            | Cancel                                           | Check BOD Save                                                                                                  |                     |
|                |         |                                            |                                            | Cancer                                           | CHECK DOQ Save                                                                                                  |                     |
| https://eten   | ders.ke | rala.gov.in/nicgep/app?component=ViewB     | ge=WorkItemDocumentUpload&service=direct   |                                                  | Check BOQ                                                                                                    | ~                   |
|                | 6       |                                            |                                            |                                                  | * <b>1% 4</b> 6                                                                                                 | 12:59<br>07-11-2013 |

|   |                             | TENDER MANAGEMENT                                |  | -   | , |
|---|-----------------------------|--------------------------------------------------|--|-----|---|
| Т | ender Management            |                                                  |  |     |   |
| + | Create Tender / Tender List | Work Item Document Upload                        |  |     |   |
| + | Published Tenders           |                                                  |  | - 1 | 1 |
| + | Clarifications              |                                                  |  |     |   |
| + | Pre-Bid Meeting             | Oracle it is the                                 |  |     |   |
| + | Tender Status               | BOQ format is complied.                          |  |     |   |
| + | Tender Comprehensive Report | Tender Reference Number : test/dummytender/2013  |  |     |   |
| + | Archived Clarifications     |                                                  |  |     |   |
| + | Archive Tenders             | Document Type : XIs                              |  |     |   |
| + | Dept Standard Documents     | Uploaded Document : BOQ_12261.xls                |  |     |   |
| + | Seek Clarification Old      | Document Size : 376.0 KBs                        |  |     |   |
| + | View My Space List          |                                                  |  |     |   |
| C | Corrigendum                 | Document Description : Price Bid/ BoQ            |  |     |   |
| + | Create Corrigendum          | Click to verify 🔲 💁 BOO 12261 vis                |  |     |   |
| + | Corrigendum Published List  |                                                  |  |     |   |
| A | uto Tech Evaluation         | Digital Signature Property : Rel Signed Property |  |     |   |
| + | Auto Tech Template          |                                                  |  |     |   |
|   |                             | Cancel Check BDQ Save                            |  |     |   |

| -    |                   |                       |                                                                                             |                                                                                  | See.                                           | -                        | the second dead of the second |                        |                      | - 0 %               |
|------|-------------------|-----------------------|---------------------------------------------------------------------------------------------|----------------------------------------------------------------------------------|------------------------------------------------|--------------------------|-------------------------------|------------------------|----------------------|---------------------|
| Æ    | 1                 | https://et            | enders.kerala.gov.in/nicgep/app?com; 🔎 👻                                                    | 🔒 🗟 🖒 🔽 eProcurement S                                                           | ystem                                          | ×                        |                               |                        |                      | 合会戀                 |
| File |                   | - 1) - 1              | (                                                                                           | ode] - Microsoft Excel                                                           |                                                | • X                      |                               |                        |                      |                     |
|      |                   | Home                  | Insert Page Layout Formulas D                                                               | ata Review View                                                                  | 0                                              | _ = ×                    |                               |                        |                      | ~                   |
|      | Paste<br>Clipboar | Aria<br>B<br>da<br>rd |                                                                                             | v % → Styles<br>Styles<br>Number © Ce                                            | ert * Σ *<br>ete * J *<br>mat * Z *<br>Is Edit | <br>▲A ~<br>ing          | der/2013 + Upload Documents   |                        |                      |                     |
|      |                   | G8                    | • (* <i>f</i> x                                                                             |                                                                                  |                                                | 2                        |                               |                        |                      |                     |
|      |                   | A                     | В                                                                                           | U U                                                                              | E                                              |                          | н.                            |                        |                      |                     |
|      | 5 (TT             | nis BOQ tem           | nplate must not be modified/replaced by the<br>bidder is liable to be rejected for this ten | PRICE SCHEDULE<br>bidder and the same should I<br>der. Bidders are allowed to er | e uploaded a<br>iter the Bidde                 | fter filling<br>r Name a | mmytender/2013                |                        |                      |                     |
|      |                   | SI.<br>No.            | Item Description                                                                            | Item Code Qty<br>/ Make                                                          | Units                                          | Estim:<br>Rat            |                               |                        |                      |                     |
|      |                   |                       |                                                                                             |                                                                                  |                                                |                          | 2261.xls                      |                        |                      |                     |
|      |                   |                       |                                                                                             |                                                                                  |                                                |                          | (Pc                           |                        |                      |                     |
|      | 6                 |                       |                                                                                             |                                                                                  |                                                |                          | 105                           |                        |                      |                     |
|      | 7                 | 1.00                  | 2 888                                                                                       | 3 4                                                                              | 5<br>2.00 11ff                                 | 6<br>25                  | d/ BoQ                        |                        |                      |                     |
|      | 8                 |                       |                                                                                             | item1                                                                            |                                                |                          | B00 12261 vis                 |                        |                      |                     |
|      | 3 ***             | otal in Figu          | Norde                                                                                       |                                                                                  |                                                |                          | 1000_12201.MS                 |                        |                      |                     |
|      |                   | rotar in t            | inorus -                                                                                    |                                                                                  |                                                |                          | hed Property                  |                        |                      |                     |
|      |                   | N RoO1                | 01                                                                                          |                                                                                  |                                                |                          |                               |                        |                      |                     |
|      | Ready             | boqi                  |                                                                                             | <b>III II</b> 78% 🕞                                                              |                                                |                          |                               |                        |                      |                     |
|      |                   | _                     |                                                                                             |                                                                                  |                                                | -                        |                               |                        |                      |                     |
|      |                   |                       |                                                                                             |                                                                                  |                                                |                          |                               | Cancel Check BOQ       | Save                 |                     |
|      |                   |                       |                                                                                             |                                                                                  |                                                |                          |                               |                        |                      |                     |
|      |                   |                       |                                                                                             |                                                                                  |                                                |                          |                               |                        |                      |                     |
|      |                   | Discla                | aimer   Terms of Use                                                                        |                                                                                  |                                                |                          | Version:1.08.10 06-08-13      | Copyright © 2007, NIC. | All rights reserved. | ~                   |
| 2    |                   | 3                     | 🗐 🙆 💽 🚺                                                                                     | S 🖉 📕                                                                            |                                                |                          |                               |                        | - 😼 🌜 🖯              | 13:00<br>07-11-2013 |

| <                   | tps://etenders.kerala.gov.in/nicgep/app?co  | mi 🔎 + 🗎 🗟 🖒 🚾 eProcurement System 💦 🗙                                 | - □ -×-             |
|---------------------|---------------------------------------------|------------------------------------------------------------------------|---------------------|
| File Edit View      | Favorites Tools Help                        |                                                                        |                     |
|                     |                                             | TENDER MANAGEMENT                                                      | ^                   |
|                     | Tender Management                           |                                                                        |                     |
|                     | Create Tender / Tender List                 | O Work Item Document Upload + test/dummytender/2013 + Upload Documents |                     |
|                     | Published Tenders                           |                                                                        |                     |
|                     | <ul> <li>Clarifications</li> </ul>          |                                                                        |                     |
|                     | Pre-Bid Meeting                             |                                                                        |                     |
|                     | <ul> <li>Tender Status</li> </ul>           | BOQ format is complied.                                                |                     |
|                     | Tender Comprehensive Report                 | Tender Reference Number : test/dummytender/2013                        |                     |
|                     | <ul> <li>Archived Clarifications</li> </ul> | Descent Ture : vie                                                     |                     |
|                     | Archive Tenders                             | Document type : xis                                                    |                     |
|                     | Dept Standard Documents                     | Uploaded Document : BOQ_12261.xls                                      |                     |
|                     | <ul> <li>Seek Clarification Old</li> </ul>  | Document Size : 376.0 KBs                                              |                     |
|                     | <ul> <li>View My Space List</li> </ul>      | Click here to                                                          |                     |
|                     | Corrigendum                                 | Document Description : Price Bid/ BoQ save the BOQ                     |                     |
|                     | Create Corrigendum                          | Click to verify 🔽 😓 BOO 12261.xls                                      |                     |
|                     | Corrigendum Published List                  |                                                                        |                     |
|                     | Auto Tech Evaluation                        | Digital Signature Property : 🥵 Signed Property                         |                     |
|                     | Auto Tech Template                          |                                                                        |                     |
|                     |                                             |                                                                        |                     |
|                     |                                             |                                                                        |                     |
|                     |                                             | Cancel Check BUQ Save                                                  |                     |
|                     |                                             | Submit                                                                 |                     |
|                     |                                             | _                                                                      |                     |
| https://etenders.ke | erala.gov.in/nicgep/app of Use              | Version:1.08.10 06-08-13 Copyright © 2007, NIC. All rights reserved.   | ×                   |
| 🚳 🙆                 |                                             | ) S 🖉 📕 🔠 🔺 🙀                                                          | 13:00<br>07-11-2013 |

|                     | aller and all all all all all all all all all al |                                        | Same Carton Strendt        | -                       |                   |                           | _ 0 <u>_ X</u>      |
|---------------------|--------------------------------------------------|----------------------------------------|----------------------------|-------------------------|-------------------|---------------------------|---------------------|
|                     | tps://etenders.kerala.gov.in/nicgep/app          | 🔎 👻 🖀 🖉 💶 eProcurement Syste           | em ×                       |                         |                   |                           | 合分袋                 |
| ile Edit View       | Favorites Tools Help                             | N                                      |                            |                         |                   |                           |                     |
|                     |                                                  |                                        |                            |                         |                   |                           | ^                   |
| (                   |                                                  | TENDER MANAGEMENT                      |                            |                         |                   |                           |                     |
|                     | Tender Management                                |                                        |                            |                         |                   |                           |                     |
|                     | Create Tender / Tender List                      | 0 Tender List 🔸 test/dummyte           | ender/2013 🔸 Work/Item D   | ocuments                |                   |                           |                     |
|                     | Published Tenders                                |                                        |                            |                         |                   |                           |                     |
|                     | <ul> <li>Clarifications</li> </ul>               | Work/Item Details                      | Fee Details Critical I     | Dates Bid Openers       | Work/Item Docum   | ents OID                  |                     |
|                     | Pre-Bid Meeting                                  |                                        |                            |                         |                   |                           |                     |
|                     | <ul> <li>Tender Status</li> </ul>                | Ten                                    | der Reference Number : tes | t/dummytender/2013      |                   |                           |                     |
|                     | Tender Comprehensive Report                      |                                        |                            |                         |                   |                           |                     |
|                     | <ul> <li>Archived Clarifications</li> </ul>      | Verified By: Ishaque K \               | 1                          |                         |                   |                           |                     |
|                     | Archive Tenders                                  | Work/Item Documen                      | ts                         |                         |                   |                           |                     |
|                     | Dept Standard Documents                          | Document Type                          | Description                | Uploaded Date           | Action            | Delete                    |                     |
|                     | <ul> <li>Seek Clarification Old</li> </ul>       | BOQ                                    | Price Bid/ BoQ             | 07-Nov-2013             | Verified          |                           |                     |
|                     | <ul> <li>View My Space List</li> </ul>           | <<<1>>>>                               |                            |                         |                   |                           |                     |
|                     | Corrigendum                                      |                                        |                            | 4 Back                  | Delete Upload     | Next >                    |                     |
|                     | Create Corrigendum                               |                                        |                            |                         |                   |                           |                     |
|                     | Corrigendum Published List                       |                                        |                            |                         | Uplo              | bad                       |                     |
|                     | Auto Tech Evaluation                             |                                        |                            |                         |                   |                           |                     |
|                     | Auto Tech Template                               |                                        |                            |                         |                   |                           |                     |
|                     |                                                  |                                        |                            |                         |                   |                           |                     |
|                     |                                                  |                                        |                            |                         |                   |                           |                     |
|                     |                                                  |                                        |                            |                         |                   |                           |                     |
|                     |                                                  |                                        |                            |                         |                   |                           |                     |
| nttps://etenders.ke | erala.gov.in/nicgep/app?component=%24E           | DirectLink_2&page=WorkItemDocuments&se | ervice=direct&sessi Ve     | ersion:1.08.10 06-08-13 | Copyright © 2007, | NIC. All rights reserved. | ×                   |
| <b>B</b>            |                                                  | ) (5) 🖉 🔼                              |                            |                         | -                 | - 🛚 😽                     | 13:00<br>07-11-2013 |

| -                     |           | a             |                                |                 | (100 C                      | state through the                                             | 1.1.1.1.1.1.1.1.1.1.1.1.1.1.1.1.1.1.1.1. |                     |           | - 0 <b>- X</b>      |
|-----------------------|-----------|---------------|--------------------------------|-----------------|-----------------------------|---------------------------------------------------------------|------------------------------------------|---------------------|-----------|---------------------|
| $\leftarrow \bigcirc$ | ) 💶 htt   | tps://etender | s.kerala.gov.in/nicgep/app?cor | ni 🖉 = 🖶 = 🗘 iu | eProcurement System ×       |                                                               |                                          |                     |           | ♠ ☆ 🕸               |
| File Edit             | View      | Favorites     | Tools Help                     |                 |                             |                                                               |                                          |                     |           |                     |
|                       |           |               | Tenders                        | 1               | Welcome<br>Last login       | : ishaque@keralaitmission.org<br>: Thursday, November 7, 2013 |                                          | 🌡 My Account 🏫 Home | E Logout  | ^                   |
|                       |           |               | Kerala                         | V               |                             | eTende                                                        | ering Syster                             | m Government of     | Kerala    |                     |
|                       | (         |               |                                | TENDER MAN      | IAGEMENT                    |                                                               |                                          |                     |           |                     |
|                       |           | Tender M      | anagement                      |                 |                             |                                                               |                                          |                     |           |                     |
|                       |           | Create        | Tender / Tender List           | 0 Work Iter     | m Document Upload + test/de | ummytender/2013 + Upload Documents                            | 5                                        |                     |           |                     |
|                       |           | Publish       | ed Tenders                     |                 |                             |                                                               |                                          |                     |           |                     |
|                       |           | Clarifica     | itions                         |                 |                             |                                                               |                                          |                     |           |                     |
|                       | -         | Pre-Bid       | Meeting                        |                 | Tender Reference Number :   | test/dummytender/2013                                         |                                          |                     |           |                     |
|                       |           | Tender        | Status                         |                 |                             |                                                               |                                          |                     |           |                     |
|                       | -         | Tender        | Comprehensive Report           |                 | Document Type*              | Tender Documents                                              |                                          |                     |           |                     |
|                       |           | Archive       | d Clarifications               |                 |                             | Tender Document                                               | ~                                        |                     |           |                     |
|                       |           | Archive       | Tenders                        |                 | Description*                |                                                               | 0                                        |                     |           |                     |
|                       |           | Dept St       | andard Documents               |                 |                             |                                                               | ÷                                        |                     |           |                     |
|                       |           | Seek Cl       | arification Old                |                 | Document*                   | F:\Llsers\eproc\Deskton\nit.ndf                               |                                          |                     |           |                     |
|                       |           | View My       | y Space List                   |                 |                             | 1                                                             |                                          |                     |           |                     |
|                       |           | Corrigend     | lum                            |                 |                             |                                                               |                                          |                     |           |                     |
|                       |           | Create        | Corrigendum                    |                 |                             |                                                               |                                          |                     |           |                     |
|                       |           | Corrige       | ndum Published List            |                 |                             |                                                               |                                          |                     |           |                     |
|                       |           | Auto Tech     | 1 Evaluation                   |                 |                             |                                                               |                                          | Cancel Save         |           |                     |
|                       |           | Auto Te       | ch Template                    |                 |                             |                                                               |                                          | Su                  | bmit      |                     |
|                       |           |               |                                | <b>e</b>        | BoQ Types                   |                                                               |                                          | -                   |           | ~                   |
| https://ete           | enders.ke | rala.gov.in/n | nicgep/app                     |                 |                             |                                                               |                                          |                     |           | >                   |
| <b>1</b>              | 2         |               | <b>e o</b>                     |                 | 🖉 📙 🖳                       |                                                               | ~                                        |                     | - 18 16 1 | 13:01<br>07-11-2013 |

|     | - Alight                                   |       | 2                       |                              |                  |                 |           |  |
|-----|--------------------------------------------|-------|-------------------------|------------------------------|------------------|-----------------|-----------|--|
|     |                                            | TENDE | R MANAGEMENT            |                              |                  |                 |           |  |
|     | Tender Management                          |       |                         |                              |                  |                 |           |  |
|     | Create Tender / Tender List                | 🚺 Te  | nder List 🔸 test/dummyl | ender/2013 + Work/Item Do    | cuments          |                 |           |  |
|     | Published Tenders                          |       |                         |                              |                  |                 |           |  |
|     | + Clarifications                           |       | Work/Item Details       | Fee Details Critical D       | ates Bid Openers | Work/Item Docum | ments OID |  |
|     | Pre-Bid Meeting                            |       |                         |                              |                  |                 |           |  |
|     | Tender Status                              |       | Tei                     | nder Reference Number: test/ | dummytender/2013 |                 |           |  |
|     | + Tender Comprehensive Report              |       |                         |                              |                  |                 |           |  |
|     | + Archived Clarifications                  |       | Verified By: Ishaque K  | v                            |                  |                 |           |  |
|     | Archive Tenders                            |       | Work/Item Docume        | nts                          |                  |                 |           |  |
|     | + Dept Standard Documents                  |       | Document Type           | Description                  | Uploaded Date    | Action          | Delete    |  |
|     | <ul> <li>Seek Clarification Old</li> </ul> |       | BOQ                     | Price Bid/ BoQ               | 07-Nov-2013      | Verified        |           |  |
|     | <ul> <li>View My Space List</li> </ul>     |       | Tender Documents        | Tender Document              | 07-Nov-2013      | Verify          |           |  |
| - 1 | Corrigendum                                |       | << < 1 > >>             |                              |                  |                 |           |  |
|     | Create Corrigendum                         |       |                         |                              | A Back D         | elete Unload    | Neuth     |  |
|     | Corrigendum Published List                 |       |                         |                              | A Dack           | opioud          | Near P    |  |
|     | Auto Tech Evaluation                       |       |                         |                              |                  |                 |           |  |
|     | Auto Tech Template                         |       |                         |                              |                  |                 |           |  |
|     | Place real place                           |       |                         |                              |                  |                 |           |  |
|     |                                            |       |                         |                              |                  |                 |           |  |
|     |                                            |       |                         |                              |                  |                 |           |  |
|     |                                            |       |                         |                              |                  |                 |           |  |

| -                   | aller and all all all all all all all all all al |                                                                        | - 0 <b>- X</b>      |
|---------------------|--------------------------------------------------|------------------------------------------------------------------------|---------------------|
| 🧲 🕣 \Xi ht          | ttps://etenders.kerala.gov.in/nicgep/app?co      | omi D - A S C TeProcurement System 🛛 🗙                                 | ₼ 🛠 🕸               |
| File Edit View      | Favorites Tools Help                             |                                                                        |                     |
|                     |                                                  | S C C C C C C C C C C C C C C C C C C C                                | ~                   |
|                     |                                                  | TENDER MANAGEMENT                                                      |                     |
|                     | Tender Management                                |                                                                        |                     |
|                     | Create Tender / Tender List                      | O Work Item Document Upload + test/dummytender/2013 + Upload Documents |                     |
|                     | <ul> <li>Published Tenders</li> </ul>            |                                                                        |                     |
|                     | <ul> <li>Clarifications</li> </ul>               |                                                                        |                     |
|                     | <ul> <li>Pre-Bid Meeting</li> </ul>              | Tender Reference Number : test/dummytender/2013                        |                     |
|                     | Tender Status                                    | Designed Time + off                                                    |                     |
|                     | Tender Comprehensive Report                      | bocument type : par                                                    |                     |
|                     | Archived Clarifications                          | Uploaded Document : nit.pdf                                            |                     |
|                     | Archive Tenders                                  | Document Size : 74.0 KBs                                               |                     |
|                     | Dept Standard Documents                          |                                                                        |                     |
|                     | <ul> <li>Seek Clarification Old</li> </ul>       | Document Description : Tender Document                                 |                     |
|                     | <ul> <li>View My Space List</li> </ul>           | Click to verify 🔽 🔬 nit off                                            |                     |
|                     | Corrigendum                                      |                                                                        |                     |
|                     | Create Corrigendum                               | Digital Signature Property : 🥵 Signed Property                         |                     |
|                     | Corrigendum Published List                       |                                                                        |                     |
|                     | Auto Tech Evaluation                             |                                                                        |                     |
|                     | <ul> <li>Auto Tech Template</li> </ul>           |                                                                        |                     |
|                     |                                                  | Cancel Save<br>Submit                                                  |                     |
| https://etenders.ke | erala.gov.in/nicgep/app of Use                   | Version:1.08.10 06-08-13 Copyright © 2007, NIC. All rights reserved.   | ~                   |
| 📀 🧷                 |                                                  | ) S 🖉 📕 🔚 🔺 🖾                                                          | 13:02<br>07-11-2013 |

| -                   | 41                                       |                                    | Same Landson, Married M.                      | -                                                                                                    |                 | and the second second |            |
|---------------------|------------------------------------------|------------------------------------|-----------------------------------------------|----------------------------------------------------------------------------------------------------|-----------------|-----------------------|------------|
| 🗲 🕞 🛨 ht            | ttps://etenders.kerala.gov.in/nicgep/app | 🔎 – 🔒 🗟 🖒 🚾 eProcurement Sy        | rstem ×                                       |                                                                                                    |                 |                       | 🟠 🛣        |
| File Edit View      | Favorites Tools Help                     |                                    |                                               |                                                                                                    |                 |                       |            |
|                     | Tenders                                  | 1                                  | Welcome : ishaque@l<br>Last login : Thursday, | keralaitmission.org<br>November 7, 2013                                                                                                    | 📥 My Acco       | unt 🏫 Home 🛛 📑 Logout | ^          |
|                     | Kerala                                   | 13                                 |                                               | eTendering                                                                                                    | g System Gove   | mment of Kerala       |            |
|                     |                                          | TENDER MANAGEMENT                  |                                               |                                                                                                    |                 |                       |            |
|                     | Tender Management                        |                                    |                                               |                                                                                                    |                 |                       |            |
|                     | Create Tender / Tender List              | 🚺 Tender List 🔸 test/dumm          | ytender/2013 🔸 Work/Item Doc                  | uments                                                                                                    |                 |                       |            |
|                     | Published Tenders                        |                                    |                                               |                                                                                                    |                 |                       |            |
|                     | Clarifications                           | Work/Item Details                  | Fee Details Critical Da                       | tes Bid Openers                                                                                                    | Work/Item Docun | ients OID             |            |
|                     | <ul> <li>Pre-Bid Meeting</li> </ul>      |                                    |                                               |                                                                                                    |                 |                       |            |
|                     | Tender Status                            | т                                  | ender Reference Number : test/o               | lummytender/2013                                                                                                    |                 |                       |            |
|                     | Tender Comprehensive Report              |                                    |                                               |                                                                                                    |                 |                       |            |
|                     | Archived Clarifications                  | Verified By: Ishaque               | κv                                            |                                                                                                    |                 |                       |            |
|                     | Archive Tenders                          | Work/Item Docum                    | ents                                          |                                                                                                    |                 |                       |            |
|                     | Dept Standard Documents                  | Document Type                      | Description                                   | Uploaded Date                                                                                                    | Action          | Delete                |            |
|                     | Seek Clarification Old                   | BOQ                                | Price Bid/ BoQ                                | 07-Nov-2013                                                                                                    | Verified        |                       |            |
|                     | <ul> <li>View My Space List</li> </ul>   | Tender Documents                   | Tender Document                               | 07-Nov-2013                                                                                                    | Verified        |                       |            |
|                     | Corrigendum                              | <<<1>>>>                           |                                               |                                                                                                    |                 |                       |            |
|                     | Create Corrigendum                       |                                    |                                               | 4 Back                                                                                                    | Delete Unload   | Next >                |            |
|                     | Corrigendum Published List               |                                    |                                               | ( Buth                                                                                                    |                 | A Next                |            |
|                     | Auto Tech Evaluation                     |                                    |                                               |                                                                                                    |                 |                       |            |
|                     | Auto Tech Template                       |                                    |                                               |                                                                                                    |                 |                       |            |
|                     |                                          |                                    |                                               | Click here                                                                                                    | to go for       |                       |            |
| https://etenders.kr | erala.gov.in/nicgep/app?component=%24Di  | rectLink 3&page=WorkItemDocuments8 | kservice=direct&sessi                         | next sten                                                                                                    |                 |                       | ~          |
|                     |                                          |                                    |                                               | next step                                                                                                    |                 |                       | 13:02      |
|                     | 🔄 💙 🔍 🔍                                  | U 🗳 🖉 📥                            |                                               | The second second |                 | - 😼 🕼 '               | 07-11-2013 |

| Ter | Kerala                      | 13       |                      | 1.351.0000            | : Thursday, Nove                        | mber 7, 2013                                             | My Account    | n nome  | Logout |
|-----|-----------------------------|----------|----------------------|-----------------------|-----------------------------------------|----------------------------------------------------------|---------------|---------|--------|
| Ter |                             | (        | 1                    | Lust login            | . marsudy, nove                         | eTendering Syste                                         | m Governr     | nent of | Kerala |
| Ter |                             | TENDER M | ANAGEMENT            |                       |                                         |                                                          |               |         |        |
|     | nder Management             |          |                      |                       |                                         |                                                          |               |         |        |
| + 0 | Create Tender / Tender List | 🚺 Tende  | r List 🔸 test/dummyt | tender/2013 🔸         | Other Important Doc                     | ument List                                               |               |         |        |
| ► F | Published Tenders           |          |                      |                       |                                         |                                                          |               | _       |        |
| + 0 | Clarifications              |          | Work/Item Details    | Fee Details           | Critical Dates                          | Bid Openers Work/                                        | tem Documents | OI      |        |
| ÷ F | Pre-Bid Meeting             |          |                      |                       |                                         |                                                          |               |         |        |
| + 1 | Tender Status               |          |                      |                       |                                         |                                                          |               |         |        |
| + T | Tender Comprehensive Report |          |                      | Total                 | Organisation Chain : I                  | Kerala State IT Mission                                  |               |         |        |
| + 4 | Archived Clarifications     |          |                      | Tender                | Tender Id :                             | 2013 KSITM 10565 1                                       |               |         |        |
| + 4 | Archive Tenders             |          |                      |                       | Tender Title :                          | test tender                                              |               |         |        |
| • 0 | Dept Standard Documents     |          |                      |                       |                                         |                                                          |               |         |        |
| + 5 | Seek Clarification Old      |          |                      |                       |                                         |                                                          |               |         |        |
| + \ | View My Space List          |          | Sther Important Docu | ments                 |                                         | Cub Cubana Danadatian                                    | Example (Ella | Colort  |        |
| Co  | rrigendum                   | 1        | Certificate Details  | Affidavit             | regarding correctness of                | f Required in tender document in<br>bidder file 1        | ronnat/ File  |         |        |
| + ( | Create Corrigendum          |          |                      | Affidavit             | regarding No Near                       | Affidavit regarding No Near                              |               |         |        |
| + ( | Corrigendum Published List  |          |                      | Relative<br>Bidders / | working in department<br>Address Format | Relative working in department<br>Bidders Address Format |               | _       |        |
| Aut | to Tech Evaluation          |          |                      | Chanada               |                                         | Character Carliforda                                     |               |         |        |
| + A | Auto Tech Template          |          |                      | Characte              | r Certificate                           | Character Ceruficate                                     |               |         |        |
|     |                             |          |                      | Excise re             | gistration Number                       | Excise registration Number                               |               |         |        |
|     |                             |          |                      | Income T              | Tax Certificate                         | Income Tax Certificate                                   |               |         |        |

|   |                   | Machinery Details 1                                     | Machinery Details 1                                             |        |  |
|---|-------------------|---------------------------------------------------------|-----------------------------------------------------------------|--------|--|
|   |                   | Machinery Lease/Hire agreement<br>copy                  | Machinery Lease/Hire agreement<br>copy                          |        |  |
| 5 | Man Power Details | Affidavit Details                                       | Affidavit Details                                               |        |  |
|   |                   | Details of Technical Manpower<br>Details                | Details of Technical Manpower<br>Details                        |        |  |
|   |                   | Details of Technical Manpower-<br>Other Schemes Details | Details of Technical Manpower-<br>Other Schemes Details         |        |  |
| 6 | Miscellaneous     | Company profile                                         | Company profile                                                 |        |  |
|   |                   | Laboratory Equipment Details                            | Laboratory Equipment Details                                    |        |  |
|   |                   | Miscellaneous Docs                                      | Miscellaneous Docs                                              |        |  |
|   |                   | Tender documents                                        | Tender documents                                                |        |  |
|   |                   | Work Completed Certificate<br>Copies                    | Work Completed Certificate<br>Copies                            |        |  |
| 7 | Work Details      | Existing Commitments Details                            | Existing Commitments Details                                    |        |  |
|   |                   | Existing Work Order Commitment                          | Ongoing Work Order Details with<br>percentage of work completed |        |  |
|   |                   | Principle place of Business                             | Proposed SubContractors Details                                 |        |  |
|   |                   | Quantity of Work Done Details                           | Quantity of Work Done Details                                   |        |  |
|   |                   | Works Completed Details                                 | Works Completed Details                                         |        |  |
|   |                   | Works for which Bids submitted<br>Details               | Works for which Bids submitted<br>Details                       |        |  |
|   | Select Oth        | er Importanat Do                                        | ocuments                                                        | Next > |  |

| -              | And the second second se |               |                           | Castor, Manual Red              |                  |                    |                                               |
|----------------|----------------------------------------------------------------------------------------------------|---------------|---------------------------|---------------------------------|------------------|--------------------|-----------------------------------------------|
| (🔶 🖃 🞞 http    | os://etenders.kerala.gov.in/nicgep/app                                                                                                    | P + 🔒 🗟 C 🚾 e | Procurement System ×      |                                 |                  |                    | 6 🛠 🔅                                         |
| File Edit View | Favorites Tools Help                                                                                                    |               |                           |                                 |                  |                    |                                               |
|                | Clarifications                                                                                                    |               |                           |                                 |                  |                    | ^                                             |
|                | Pre-Bid Meeting                                                                                                    |               |                           |                                 |                  | 4 Back             |                                               |
|                | Tender Status                                                                                                    |               |                           |                                 |                  | TDACK              |                                               |
|                | Tender Comprehensive Report                                                                                                    |               |                           | Organisation Chain : Kerala     | State IT Mission |                    |                                               |
|                | Archived Clarifications                                                                                                    |               | Te                        | nder Reference Number : test/du | ummytender/2013  |                    |                                               |
| l í            | Archive Tenders                                                                                                    |               |                           | Tender Id : 2013_k              | KSITM_10565      |                    |                                               |
|                | Dept Standard Documents                                                                                                    |               |                           | Payment Mode : Online           |                  |                    |                                               |
|                | Seek Clarification Old                                                                                                    |               |                           | Payment Hode . Online           |                  |                    |                                               |
|                | View My Space List                                                                                                    |               |                           |                                 |                  | 😒 Edit             |                                               |
|                | View Hy Space List                                                                                                    | (             | Cover Details ( No. of Co | vers 2 )                        |                  |                    |                                               |
|                | Corrigendum                                                                                                    |               | Cover Type                | Document Label                  | Document Type    | Description        |                                               |
| *              | Create Corrigendum                                                                                                    | 1             | Fee/PreQual/Technic       | al 2013 KSITM 10565 pack1 42195 | ndf              | tender document    |                                               |
| +              | Corrigendum Published List                                                                                                    | 2             | Finance                   | 2013_KSITM_10565_pack2_42196    | 5 .xls           | Price Bid / BOQ    |                                               |
|                | Auto Tech Evaluation                                                                                                    |               |                           |                                 |                  |                    |                                               |
| +              | Auto Tech Template                                                                                                    |               |                           |                                 |                  |                    |                                               |
|                |                                                                                                    |               |                           |                                 |                  | 🔊 Edit             |                                               |
|                |                                                                                                    | n             | IT Documents              |                                 |                  |                    |                                               |
|                |                                                                                                    | S             | No Document               | Size (in KB)                    | Description      |                    |                                               |
|                |                                                                                                    | 1             | NII                       | 00.0                            | ender Nouce      |                    |                                               |
|                |                                                                                                    |               |                           |                                 |                  |                    |                                               |
|                |                                                                                                    |               |                           |                                 | 10 F             | tetender 🎽 Add New |                                               |
|                |                                                                                                    | V             | Work Items                |                                 |                  |                    |                                               |
|                |                                                                                                    | S             | No Tender Id              | Work Item Title View Edit       | Add Docs Te      | mplate Corr Delete |                                               |
|                |                                                                                                    | 1             | 2013_KSITM_10565_1        | test tender                     | 📢 😣 📼            |                    |                                               |
|                |                                                                                                    |               |                           |                                 |                  |                    | ~                                             |
| 📀 🧷            | ) 🗿 🔮 🌍 🕻                                                                                                    | ) 🔇 🖉         |                           |                                 |                  |                    | <ul> <li>13:04</li> <li>07-11-2013</li> </ul> |

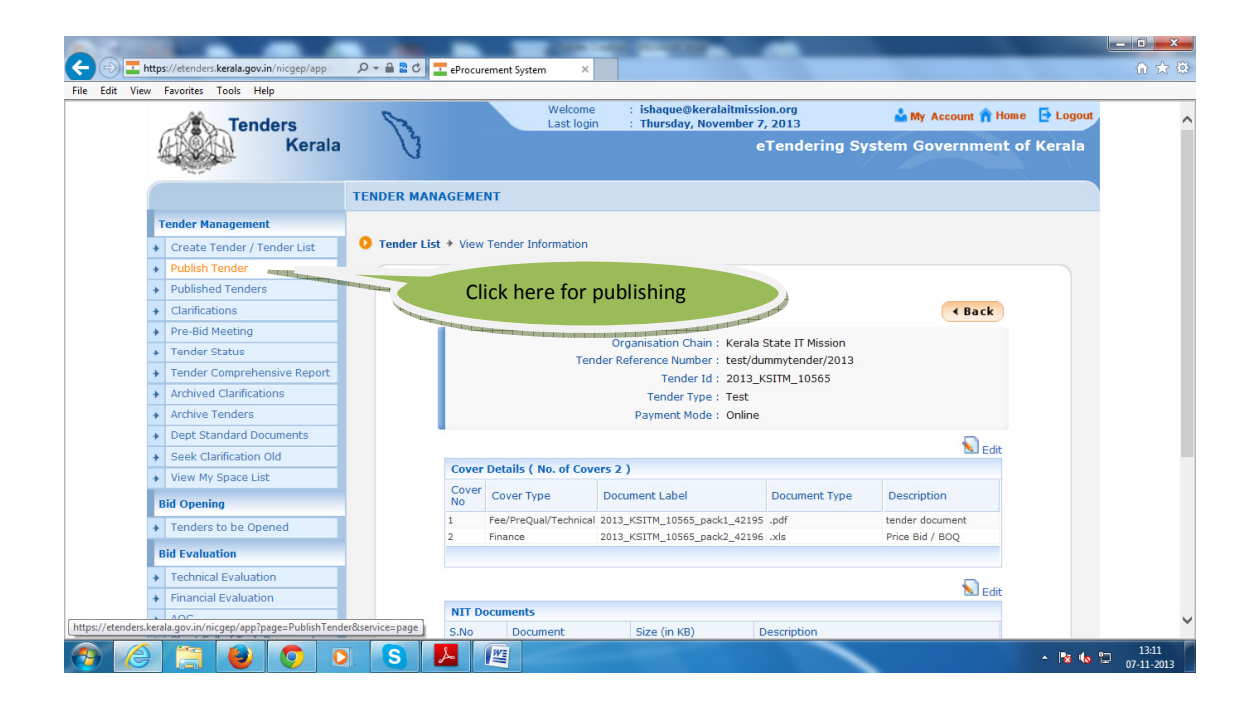

|               |         |                                            |              |         |                          | and some little in               | _                                 |                 |                                                                                                    | _ 0 <b>_ X</b>              |
|---------------|---------|--------------------------------------------|--------------|---------|--------------------------|----------------------------------|-----------------------------------|-----------------|----------------------------------------------------------------------------------------------------|-----------------------------|
|               | htt     | ps://etenders.kerala.gov.in/nicgep/app?pag | e 🔎 🗕 🚨      | 0       | eProcurement System      | ×                                |                                   |                 |                                                                                                    | 合大袋                         |
| File Edit     | View    | Favorites Tools Help                       |              |         |                          |                                  |                                   |                 |                                                                                                    |                             |
|               |         |                                            | TENDER       | MANA    | GEMENT                   |                                  |                                   |                 |                                                                                                    | ^                           |
|               |         | Tender Management                          |              |         |                          |                                  |                                   |                 |                                                                                                    |                             |
|               | •       | Create Tender / Tender List                | 🚺 Publi      | ish Ten | der                      |                                  |                                   |                 |                                                                                                    |                             |
|               | •       | Publish Tender                             |              |         |                          |                                  |                                   |                 |                                                                                                    |                             |
|               | +       | Published Tenders                          |              |         |                          |                                  |                                   |                 |                                                                                                    |                             |
|               | +       | Clarifications                             |              | Sear    | rch                      |                                  |                                   |                 |                                                                                                    |                             |
|               | +       | Pre-Bid Meeting                            |              | Tend    | ler Id                   |                                  | Tender Categ                      | ory -Select-    | ~                                                                                                    |                             |
|               | +       | Tender Status                              |              | Kevv    | vord                     |                                  |                                   |                 |                                                                                                    |                             |
|               | +       | Tender Comprehensive Report                |              | Keyw    | ord finds match in tende | r title and tender reference no. |                                   |                 |                                                                                                    |                             |
|               | +       | Archived Clarifications                    |              |         |                          |                                  |                                   | Clear           | Search                                                                                                    |                             |
|               | +       | Archive Tenders                            |              |         |                          |                                  |                                   | Cicul           | Jocuren                                                                                                    |                             |
|               | •       | Dept Standard Documents                    |              |         |                          |                                  |                                   |                 |                                                                                                    |                             |
|               | •       | Seek Clarification Old                     |              | Publ    | ish Tender List          |                                  |                                   |                 | and the second second sec                                                                                                    |                             |
|               | •       | View My Space List                         |              | S.No    | Tender Id                | Tender Reference Number          | Tender Title                      | Tender Category | Publish                                                                                                    |                             |
|               |         | Bid Opening                                |              | 1       | 2013_KSITM_10565_1       | test/dummytender/2013            | test tender                       | Goods           | 2                                                                                                    |                             |
|               | •       | <ul> <li>Tenders to be Opened</li> </ul>   |              | 2       | 2013_KSITM_10498_1       | 5129/2013/KSITM                  | Supply and Installation of<br>PDU | Goods           |                                                                                                    |                             |
|               |         | Bid Evaluation                             |              | 3       | 2013_KSITM_10286_1       | test                             | test                              | Goods           |                                                                                                    |                             |
|               | +       | Technical Evaluation                       |              | 4       | 2013_KSITM_6403_1        | test                             | test                              | Goods           |                                                                                                    |                             |
|               | +       | Financial Evaluation                       |              |         |                          |                                  |                                   |                 |                                                                                                    |                             |
|               | •       | AOC                                        |              |         |                          |                                  |                                   |                 |                                                                                                    |                             |
|               | +       | Short Fall of Tech Documents               |              |         |                          |                                  |                                   |                 | Coloret Theorem                                                                                                    |                             |
|               | +       | Item Wise Evaluation                       |              |         |                          |                                  |                                   |                 | Select The tend                                                                                                    | ier                         |
|               |         | Corrigendum                                |              |         |                          |                                  |                                   |                 | The statement of the statement of the st | Statistic for the local day |
| https://etend | ers.kei | rala.gov.in/nicgep/app?component=view8     | page=Publish | Tender& | service=direct&session=T | 8tsp=Su61HP                      |                                   |                 |                                                                                                    |                             |
| <b>1</b>      | 9       | ) 📋 🕑 🖸 🕻                                  | S            |         |                          |                                  |                                   |                 | - 😼 🌆                                                                                                    | 13:11<br>07-11-2013         |

| Publish Tender                             | U Tender Details     |           |                    |              |               |              |          |         |              |        |
|--------------------------------------------|----------------------|-----------|--------------------|--------------|---------------|--------------|----------|---------|--------------|--------|
| Published Tenders                          |                      |           |                    |              |               |              |          |         |              |        |
| Clarifications                             |                      |           |                    |              |               |              |          |         |              | Back   |
| <ul> <li>Pre-Bid Meeting</li> </ul>        | Organisation Chain   | Kanal     | Chata IT Missian   |              |               |              |          |         |              |        |
| Tender Status                              | Tander Deference     | Kerai     | a State IT Mission |              |               |              |          |         |              |        |
| Tender Comprehensive Report                | Number               | test/o    | lummytender/2013   |              |               |              |          |         |              |        |
| Archived Clarifications                    | Tender Id            | 2013      | _KSITM_10565_1     |              |               |              |          |         |              |        |
| Archive Tenders                            | Tender Type          | Test      |                    | Form of cor  | itract        | Item W       | ise Rate | N       | o. of Covers | 2      |
| Dept Standard Documents                    | Tender Category      | Good      | s                  | Is Resubmi   | ssion         | Yes          |          | Is      | Withdrawal   | No     |
| <ul> <li>Seek Clarification Old</li> </ul> | In Office Cubmission | _         |                    | Allowed      | -             |              |          | AI      | lowed        |        |
| <ul> <li>View My Space List</li> </ul>     | Allowed              | No        |                    | Evaluation   | Allowed       | No           |          | Te      | emplate Name | Nil    |
| Bid Opening                                | Payment Mode         | Onlin     | e                  | Is Multi Cur | rency         | No           |          | 0       | urrency Name | Nil    |
| <ul> <li>Tenders to be Opened</li> </ul>   |                      |           |                    | Allowed      |               |              |          |         |              |        |
| Bid Evaluation                             | Payment Instrume     | nts       |                    | Cove         | r Details, No | o. Of Cov    | ers - 2  |         |              |        |
| Technical Evaluation                       | Online Bankers       | S.No Ba   | ink Name           | Cove         | Cover         |              | Documer  | nt Type | Descriptio   | n      |
| <ul> <li>Financial Evaluation</li> </ul>   |                      | 1 SE      | BT NEFT            | 1            | Fee/PreQue    | l/Technica   | l odf    |         | tender doc   | ment   |
| * AOC                                      |                      | 2 SE      | зт                 | 2            | Finance       | ill recinica | .xls     |         | Price Bid /  | BOQ    |
| Short Fall of Tech Documents               |                      |           |                    |              |               |              |          |         |              |        |
| Item Wise Evaluation                       | Tender Fee Details   | [Total Fe | o (INR)* - 21      |              | EMD Fee I     | Details      |          |         |              |        |
| Corrigendum                                | Tondor Foo (INP)     | 2         | Surchargos (INP)   | NA           | EMD Amou      | unt (INR)    | 5        | EMD Exe | emption 1    | 'es    |
| Create Corrigendum                         | Processing Fee       | NA        | Any Other Tax /    | NA           |               |              |          | Allowed |              |        |
| Corrigendum List                           | (INR)                | 144       | Charges (INR)      | 114          | EMD Fee T     | уре          | fixed    | EMD Per | rcentage     | A      |
| Corrigendum Published List                 | Fee Payable To       | online    | Fee Payable At     | online       | EMD Payal     | ble To       | online   | EMD Pay | able At      | online |
| Congendani Pablished Lisc                  |                      | payment   |                    | payment      |               |              | payment  |         | •            | aymene |

| Init_pdf       Tender Netice       08.0         Work Item Documents       SNo       Document       Document Type       Description       Size (in KB)         I       000_12261.xls       80Q       Price Bid/ BoQ       376.0         I       000_12261.xls       80Q       Price Bid/ BoQ       376.0         Bid Openers List       80Q       Price Bid/ Document       74.0         Bid Opener Name       Bid Opener Designation       Bid Opener Email       74.0         No       Bid Opener Name       Bid Opener Designation       Bid Opener Email       74.0         Vmr Sreekumar MS       Change Management Expert       sreekumar.ms@keralatimission.org         Vmr Sreekumar MS       Change Management Expert       sreekumar.ms@keralatimission.org         Vmr Sreekumar MS       Change Management Expert       Sreekumar.ms@keralatimission.org         Vmr Sreekumar MS       Change Management Expert       Sreekumar.ms@keralatimission.org         Vmr Sreekumar MS       Change Management Expert       Click here to<br>publish the tender         Vmr Sreekumar MS       Shaque K V       Designation       Technology Expert - eGP         Created Date       07-Nov-2013 12:39 PM       Publish Tender       Etack                                                                                                    | NIT Doc  | ument             | S.No Docum<br>Name   | nent          | Description             |                                                                                                    | Document<br>Size (in KB) |  |
|----------------------------------------------------------------------------------------------------|----------|-------------------|----------------------|---------------|-------------------------|----------------------------------------------------------------------------------------------------|--------------------------|--|
| Work Item Documents       SNo       Document Name       Document Type       Description       Document Size (in KB)         1       B0Q_12261.xls       B0Q       Price Bid/ B0Q       376.0         2       mit.pdf       Tender Documents       Tender Document       74.0         Bid Openers List       Bid Opener Name       Bid Opener Designation       Bid Opener Email         1       Mrs Amblit K       Asst. Mission Coordinator       amblimenon81@gmail.com         2       Mr Sreekumar MS       Change Management Expert       sreekumar.ms@keralatimission.org         Tender Inviting Authority         Address       address of inviting authority         Address       address of inviting authority       Click here to         Designation       Technology Expert - eGP       Created By       Ishaque K V         Designation       Technology Expert - eGP       Created Date       07-Nov-2013 12:39 PM                                                                                                    |          |                   | 1 nit.pdf            | 8             | Tender Notice           |                                                                                                    | 88.0                     |  |
| 1       BOQ_12261.xls       BOQ       Price Bid/ BoQ       376.0         2       nit.pdf       Tender Documents       Tender Documents       74.0         Bid Opener SList         S.No       Bid Opener Name       Bid Opener Designation       Bid Opener Email         1       Mrs Amblit K       Ast. Mission Coordinator       amblitmenon01@gmail.com         2       Mrs Sreekumar MS       Change Management Expert       sreekumar.ms@keralatmission.org         Tender Inviting Authority         Address       address of inviting authority       Click here to         Designation       Technology Expert - eGP       Created By       Ishaque K V         Designation       Technology Expert - eGP       Publish The tender       ( Back         Created Date       07-Nov-2013 12:39 PM       Publish Tender       ( Back                                                                                                    | Work Ite | em Documents      | S.No Docum           | nent          | Document Type           | Description                                                                                                    | Document<br>Size (in KB) |  |
| 2       nit.pdf       Tender Documents       Tender Document       74.0         Bid Openers List         S.No       Bid Opener Name       Bid Opener Designation       Bid Opener Email         1       Mrs Ambili K       Asst. Mission Coordinator       ambilimenn031@pmail.com         2       Mr S reekumar MS       Change Management Expert       sreekumar.ms@keralatmission.org         Tender Invitting Authority         Name       name of invitting authority       Click here to       publish the tender         Tender Creator Details         Created By       Ishaque K V       Designation       Technology Expert - eGP       Created Date       07-Nov-2013 12:39 PM         Publish Tender                                                                                                    |          |                   | 1 BOQ_1              | 2261.xls      | BOQ                     | Price Bid/ BoQ                                                                                                  | 376.0                    |  |
| Bid Openers List         S.No       Bid Opener Name         Image: Market Market Mark |          |                   | 2 nit.pdf            | 8             | Tender Documents        | Tender Document                                                                                                 | 74.0                     |  |
| Bid Opener Sist         S.No       Bid Opener Name       Bid Opener Designation       Bid Opener Email         1       Mrs Anblit K       Asst. Mission Coordinator       amblimenon318gmall.com         2       Mr Sreekumar MS       Change Management Expert       sreekumar.ms@keralatmission.org         Tender Inviting Authority         Address       address of inviting authority         Address       address of inviting authority         Click here to       publish the tender         Tender Creator Details       Created By       Ishaque K V         Designation       Technology Expert - eGP       Publish Tender         Created Date       07-Nov-2013 12:39 PM       Publish Tender                                                                                                    |          |                   |                      |               |                         |                                                                                                    |                          |  |
| S.NO     Bid Operier Name     Bid Operier Name       1     Mrs Anbli K     Ast. Mision Coordinator       2     Mr Sreekumar MS     Change Management Expert       Tender Inviting Authority     Address       address     address of inviting authority       Address     address of inviting authority       Created By     Ishaque K V       Designation     Technology Expert - eGP       Created Date     07-Nov-2013 12:39 PM                                                                                                    | Bid Oper | ners List         |                      | Did Oneman    | Designation             | Rid Onemer Empil                                                                                                |                          |  |
| 2 Mr Sreekumar MS Change Management Expert sreekumar.ms@keralaitmission.org Tender Inviting Authority Address address of inviting authority Click here to publish the tender Tender Creator Details Created By Ishaque K V Designation Technology Expert - eGP Created Date 07-Nov-2013 12:39 PM Publish Tender ( Back                                                                                                    | 5.N0     | Mrs Ambili K      | me                   | Asst. Mission | Coordinator             | ambilimenon81@gmai                                                                                              | l.com                    |  |
| Tender Inviting Authority       Click here to         Name       name of inviting authority         Address       address of inviting authority         Tender Creator Details       Click here to         Created By       Ishaque K V         Designation       Technology Expert - eGP         Created Date       07-Nov-2013 12:39 PM         Publish Tender       < Back                                                                                                    | 2        | Mr Sreekumar MS   | S                    | Change Mana   | agement Expert          | sreekumar.ms@kerala                                                                                             | aitmission.org           |  |
| Name       name of inviting authority         Address       address of inviting authority         Tender Creator Details       Click here to publish the tender         Created By       Ishaque K V         Designation       Technology Expert - eGP         Created Date       07-Nov-2013 12:39 PM         Publish Tender       < Back                                                                                                    | Tender I | nviting Authority |                      |               |                         |                                                                                                    |                          |  |
| Address address of inviting authority Click here to publish the tender Tender Creator Details Created By Ishaque K V Designation Technology Expert - eGP Created Date 07-Nov-2013 12:39 PM Publish Tender ( Back Publish Tender)                                                                                                    | Name     | na                | me of inviting aut   | nority        |                         |                                                                                                    |                          |  |
| Tender Creator Details     publish the tender       Created By     Ishaque K V       Designation     Technology Expert - eGP       Created Date     07-Nov-2013 12:39 PM       Publish Tender     < Back                                                                                                    | Address  | ad                | ldress of inviting a | uthority      | Clic                    | k here to                                                                                                    |                          |  |
| Tender Creator Details         Created By       Ishague K V         Designation       Technology Expert - eGP         Created Date       07-Nov-2013 12:39 PM         Publish Tender       C Back         Fublish Tender       C Back                                                                                                    |          |                   |                      |               | put                     | lish the tend                                                                                                   | er 👔                     |  |
| Created By Ishaque K V<br>Designation Technology Expert - eGP<br>Created Date 07-Nov-2013 12:39 PM<br>Publish Tender < Back                                                                                                    | Tender O | Creator Details   |                      |               |                         |                                                                                                    | 13                       |  |
| Designation Technology Expert - eGP<br>Created Date 07-Nov-2013 12:39 PM<br>Publish Tender & Back                                                                                                    | Created  | By Ish            | haque K V            |               | No. of Concession, Name | town of the second second second second second second second second second second second second second second s | and a state of the state |  |
| Created Date 07-Nov-2013 12:39 PM Publish Tender  Back Publish Tender                                                                                                    | Designat | tion Te           | chnology Expert -    | eGP           |                         |                                                                                                    |                          |  |
| Publish Tender Kack                                                                                                    | Created  | Date 07           | -Nov-2013 12:39      | PM            |                         |                                                                                                    |                          |  |
| Publish Tender                                                                                                    |          |                   |                      |               |                         | Publish Tenc                                                                                                    | ler 🛛 🖌 Back             |  |
|                                                                                                    |          |                   |                      |               |                         | Publish                                                                                                    | Tender                   |  |

|              | -    | 1.0          |                             |     |              |               | A COLUMN              | and the set of the                  |                                 |               |                     |          | _ D <b>_ X</b>      |
|--------------|------|--------------|-----------------------------|-----|--------------|---------------|-----------------------|-------------------------------------|---------------------------------|---------------|---------------------|----------|---------------------|
| $\leftarrow$ | 🚹 ht | tps://etende | rs.kerala.gov.in/nicgep/app | ρ.  | ePro         | ocurement Sys | tem ×                 |                                     |                                 |               |                     |          | A 🛠 🔅               |
| File Edit    | View | Favorites    | Tools Help                  |     |              |               |                       |                                     |                                 |               |                     |          |                     |
|              |      | 1            | Tenders                     |     | 8            |               | Welcome<br>Last login | : ishaque@keral<br>: Thursday, Nove | aitmission.org<br>ember 7, 2013 | 📥 M           | y Account 🏫 Home    | E Logout | ^                   |
|              |      | 14DQ         | Kerala                      |     | U            |               |                       |                                     | eTenderi                        | ng System (   | overnment of        | Kerala   |                     |
|              |      | 1000         |                             |     |              |               |                       |                                     |                                 |               |                     | A        |                     |
|              | (    |              |                             | TEN | DER PUBLISH  | CONFIRM       | MATION                |                                     |                                 |               |                     |          |                     |
|              |      | Tender M     | lanagement                  |     |              |               |                       |                                     |                                 |               |                     |          |                     |
|              |      | Create       | Tender / Tender List        |     |              |               |                       |                                     |                                 |               |                     |          |                     |
|              |      | Publish      | n Tender                    |     |              |               |                       |                                     |                                 |               |                     |          |                     |
|              |      | Publish      | ned Tenders                 |     |              |               |                       |                                     |                                 |               |                     |          |                     |
|              |      | Clarific     | ations                      |     |              |               |                       |                                     |                                 |               |                     |          |                     |
|              |      | Pre-Bio      | d Meeting                   |     | -            |               |                       |                                     |                                 |               |                     |          |                     |
|              |      | Tender       | r Status                    | (   | 🕢 You have p | ublished the  | e Tender succe        | ssfully.                            |                                 |               |                     |          |                     |
|              |      | Tender       | r Comprehensive Report      |     |              |               |                       |                                     |                                 | Click here to | check Published Ten | der List |                     |
|              |      | Archive      | ed Clarifications           |     |              |               |                       |                                     |                                 |               |                     |          |                     |
|              |      | Archive      | e Tenders                   |     |              |               |                       |                                     |                                 |               |                     |          |                     |
|              |      | Dept S       | tandard Documents           |     |              |               |                       |                                     |                                 |               |                     |          |                     |
|              |      | Seek C       | larification Old            |     |              |               |                       |                                     |                                 |               |                     |          |                     |
|              |      | View M       | ly Space List               |     |              |               |                       |                                     |                                 |               |                     |          |                     |
|              |      | Bid Oper     | ning                        |     |              |               |                       |                                     |                                 |               |                     |          |                     |
|              |      | Tender       | rs to be Opened             |     |              |               |                       |                                     |                                 |               |                     |          |                     |
|              |      | Bid Evalu    | Jation                      |     |              |               |                       |                                     |                                 |               |                     |          |                     |
|              |      | Technie      | cal Evaluation              |     |              |               |                       |                                     |                                 |               |                     |          |                     |
|              |      | Financi      | ial Evaluation              |     |              |               |                       |                                     |                                 |               |                     |          |                     |
|              |      | AOC          |                             |     |              |               |                       |                                     |                                 |               |                     |          | ~                   |
|              | 0    |              |                             |     | S 🛃          |               |                       |                                     |                                 |               |                     | - 😼 🌜    | 13:12<br>07-11-2013 |